# 政大博碩士論文全文影像系統 操作手冊

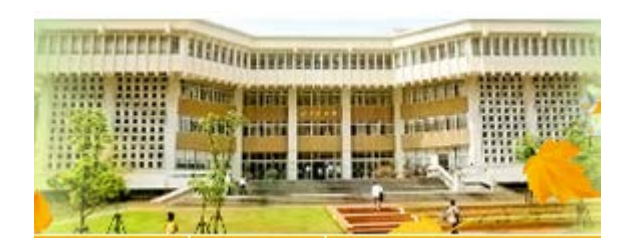

圖書館行政組 2018.06.22

# 論文上傳及繳交:5步驟

### 1、合併轉換:

將書名頁、摘要、目次、正文、參考文獻、附錄,合併為1個檔案,並轉換為PDF檔。

#### 2、加浮水印、DOI及設定保全:此3項為電子學位論文審查必備要件 a.於<u>論文上傳系統之下載區</u>下載浮水印,並將PDF檔加浮水印。 b.登入<u>論文上傳系統</u>,完成<u>步驟一、論文建檔</u>,取得DOI碼,再將PDF檔加DOI及設定保全。

### 3、上傳電子檔、送審:

登入論文上傳系統→步驟二、上傳電子全文檔→步驟三、授權→步驟四、列印授權書→步驟五、送審核。

### 4、紙本裝訂:

審核通過之後,進行紙本裝訂,紙本論文須有浮水印及DOI,並將授權書與口試委員簽名頁裝訂於紙本論文內。

### 5、辦理離校:

攜帶 2本精裝論文、審核通過通知單、畢業離校程序單,至借還書櫃台辦離校手續。

# 電子學位論文MS Word檔案格式

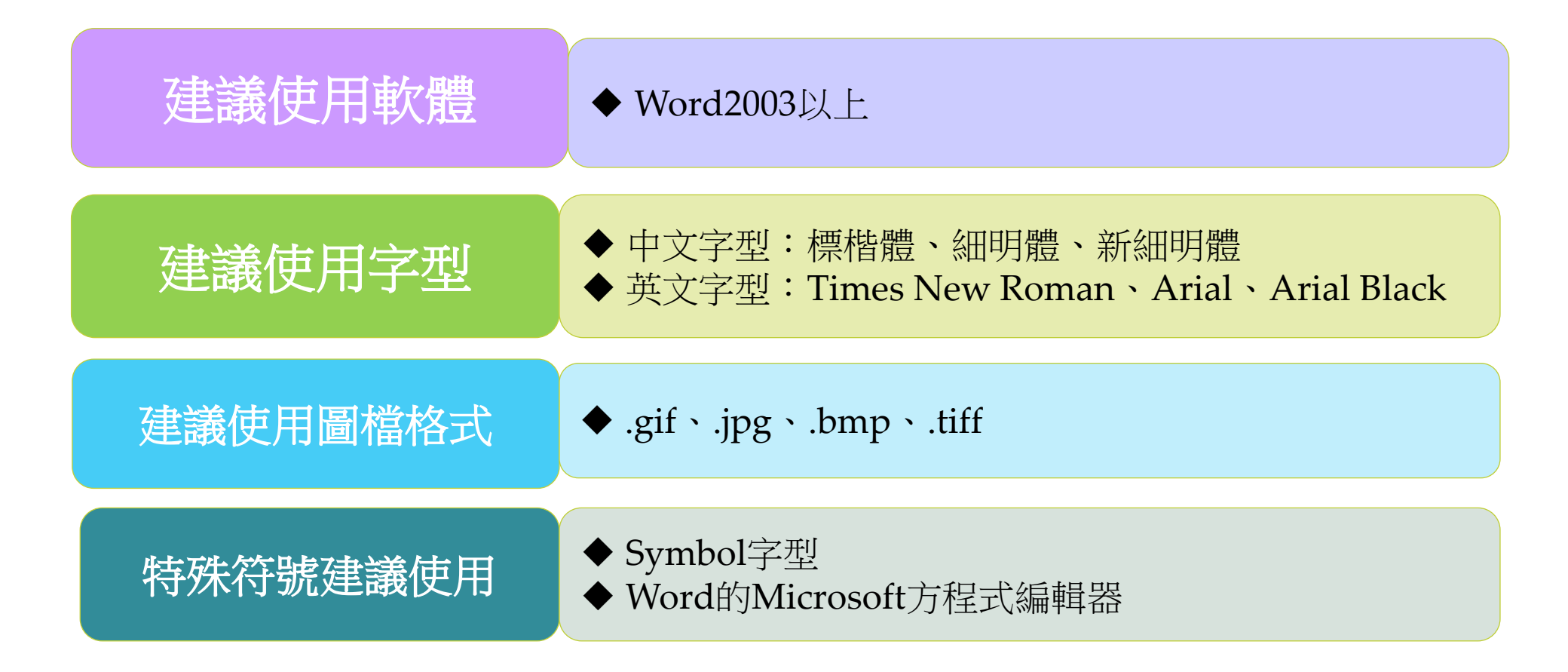

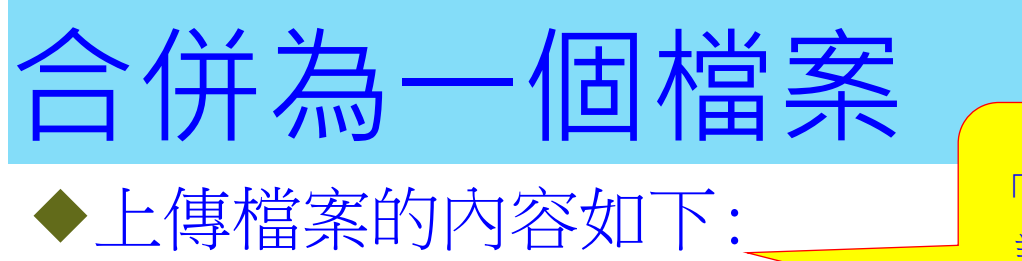

「授權書」及「口試委員簽名頁」, 請不要置入PDF檔

| 書名頁(封面)      | 必備          |
|--------------|-------------|
| 謝辭           | 不一定要,自行決定   |
| 摘要           | 必備          |
| 目次(含圖目錄、表目錄) | 必備          |
| 正文           | 必備          |
| 參考文獻         | 必備          |
| 附錄           | 必備〈若沒有・則不用〉 |

## Word轉成PDF檔-1

### 方法1、使用MS Word轉檔(2010後版本):點選 檔案 → 另存新檔 → 存檔類型 → PDF

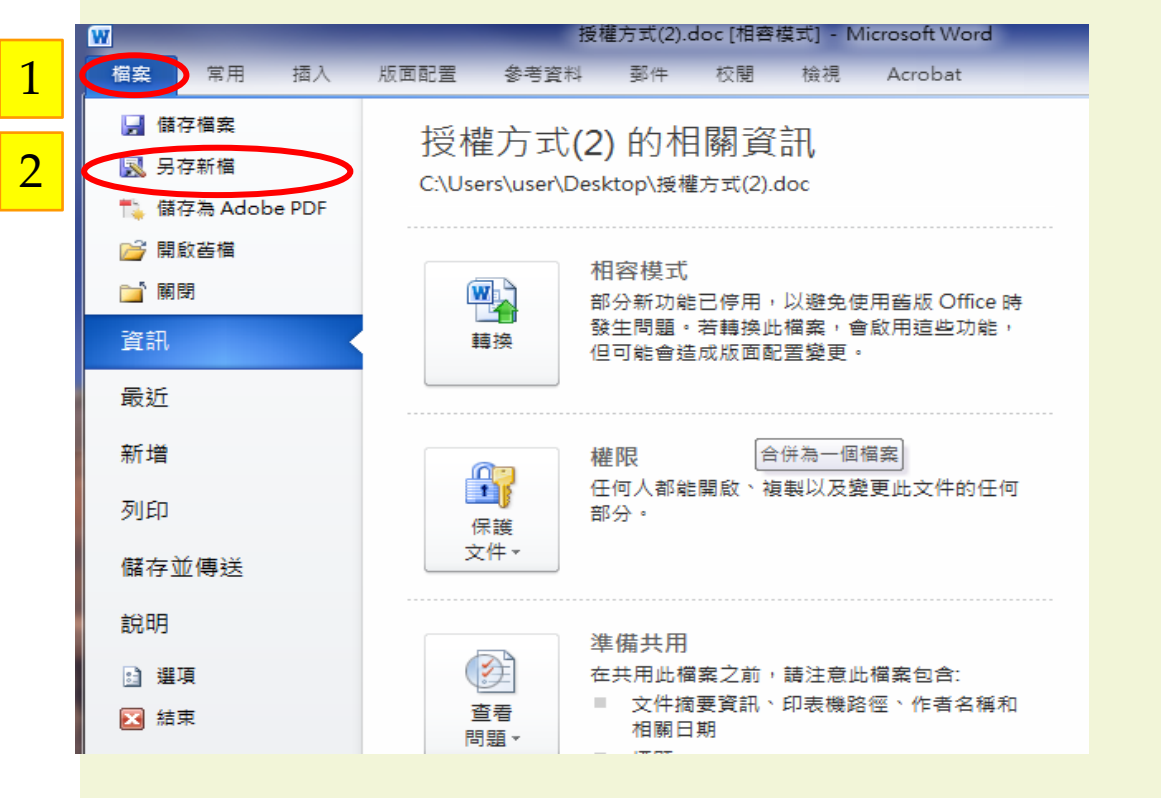

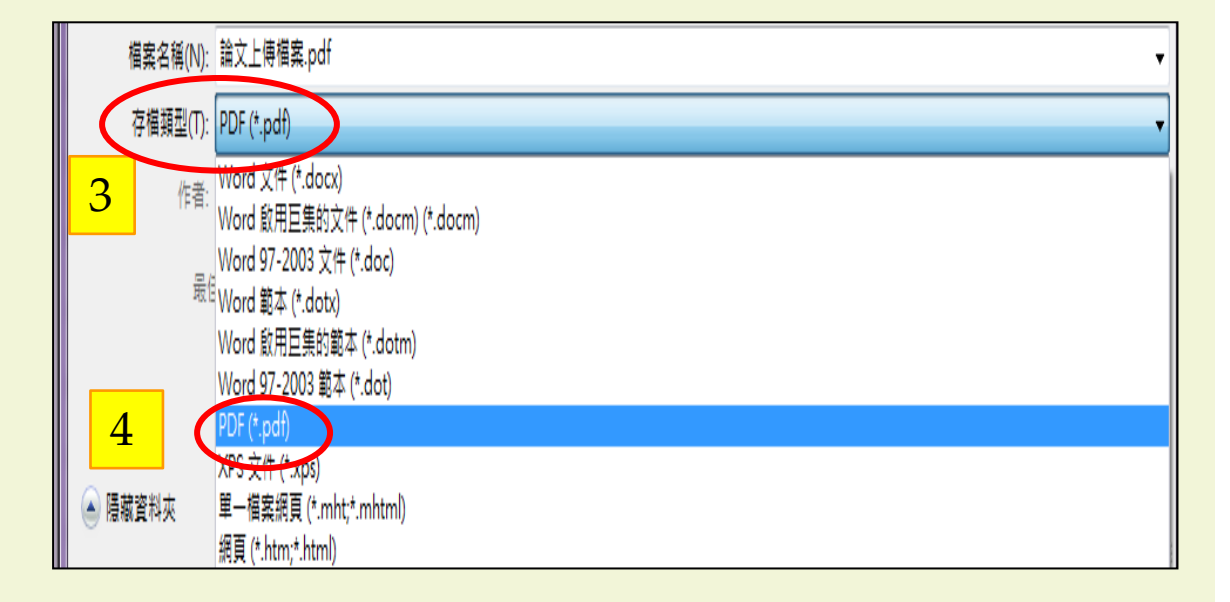

## Word轉成PDF檔-2

方法2、使用Adobe Acrobat轉檔:點選 檔案 → 儲存為Adobe PDF

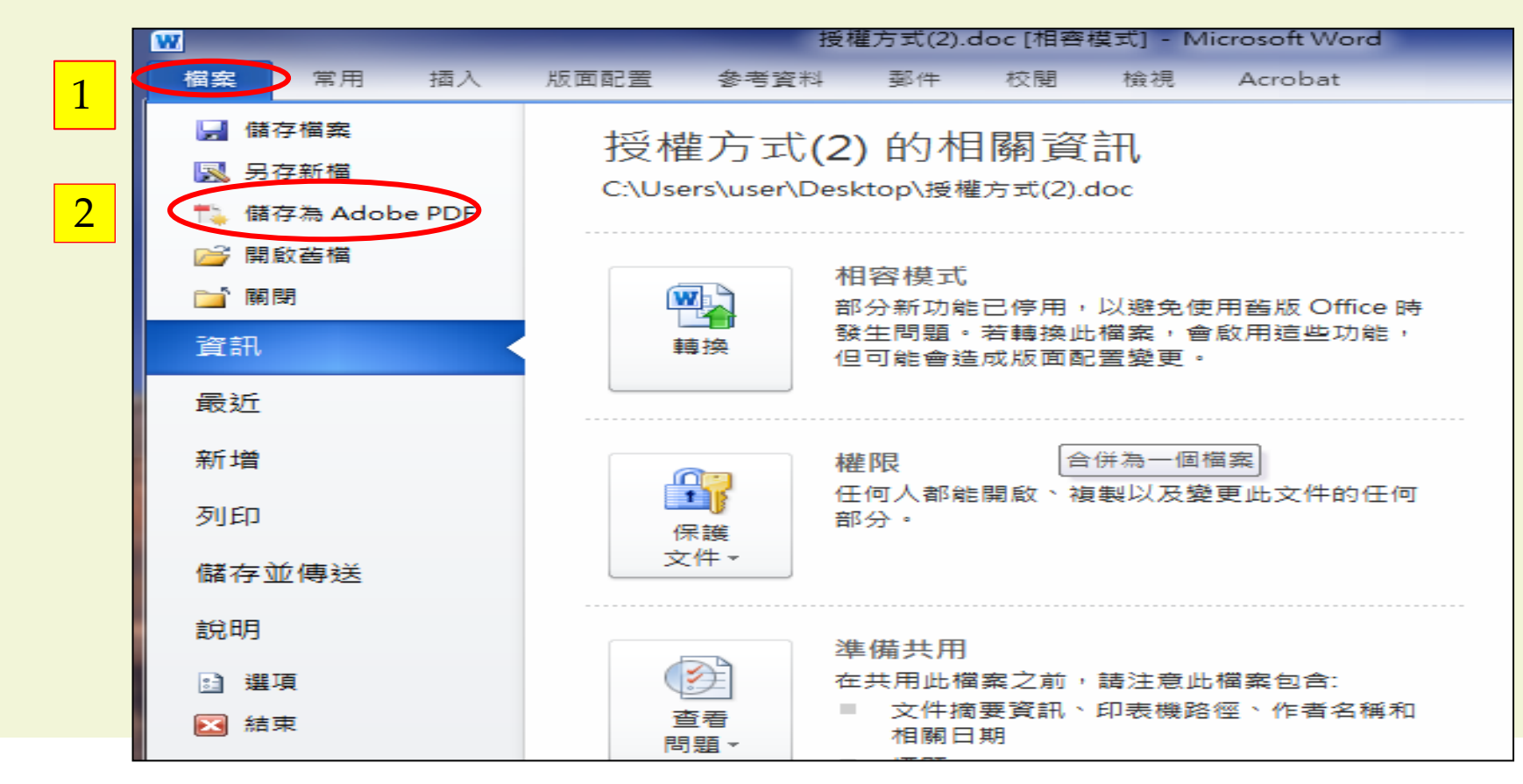

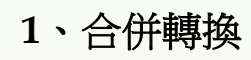

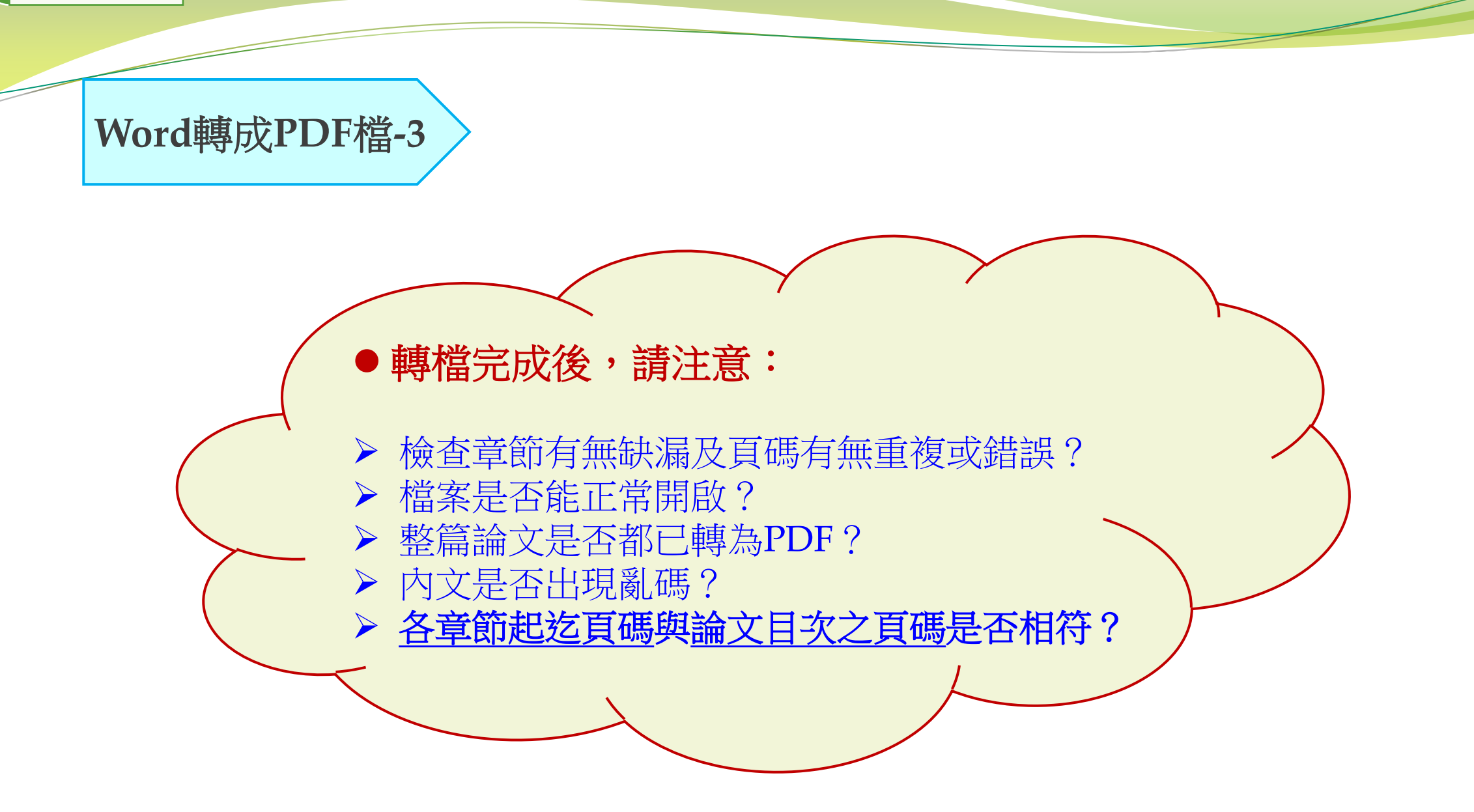

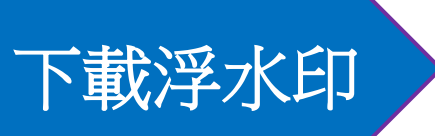

● 圖書館網頁 → 本校博碩士論文查詢 → 下載區→下載浮水印

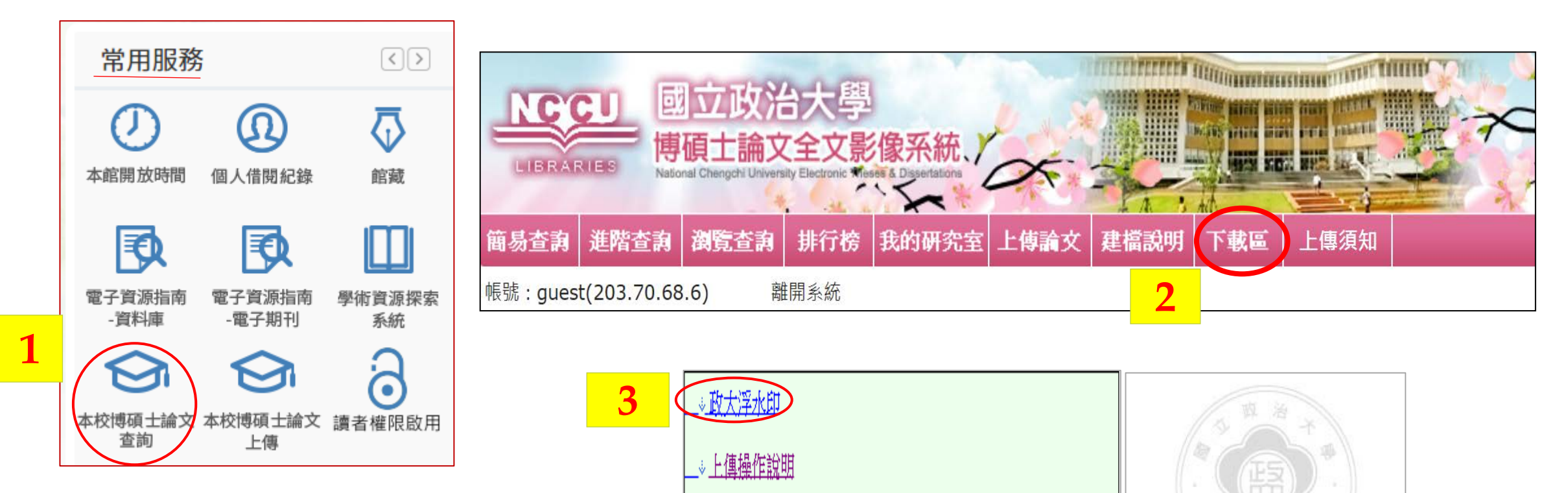

⇒畢業離校程序單(連結至註冊組畢業離校檢核系統)

\_→政大學位論文格式規範 [pdf格式] [word格式]

2、加浮水印、DOI及設定保全 1.工具 加浮水印-1 📜 範例(封面).pdf - Ady be Acrobat Pro DC - 🗆 🗙 首頁 Ⅰ 耳 文件 🗒 🖶 🖂 Q 🗍 ⑦ ④ 1 /1 🖡 🖑 ⊙ 🕀 79.7% → 👗 … 登入 2.编輯PDF 搜尋工具... PDF 建立 PDF 國立政治大學〇〇〇學研究所 3.水印 \_\_\_ 編輯 PDF 7石1.與1+北-編輯 PDF 🔹 🔁 編輯 🍸 新增文字 🖾 新增影像 🔗 連結 🔹 🖪 裁切頁面 🖺 頁首和頁尾 💌 R 🔓 水印 🗸 = 更多 ▼ X . 格式 Ē 4 ₩ ↓  $\Theta \oplus$ S. 175% 🔻 4.新增(A) 🔁 編輯 🍸 新增文字 🛋 新增影像 🥜 連結 🕶 📴 裁切頁面 🖺 頁首和頁尾 🕶 🚺 水印 🕶 📴 新增(<u>A</u>).. 更新(<u>U</u>)... 移除(R)...

# 加浮水印-2

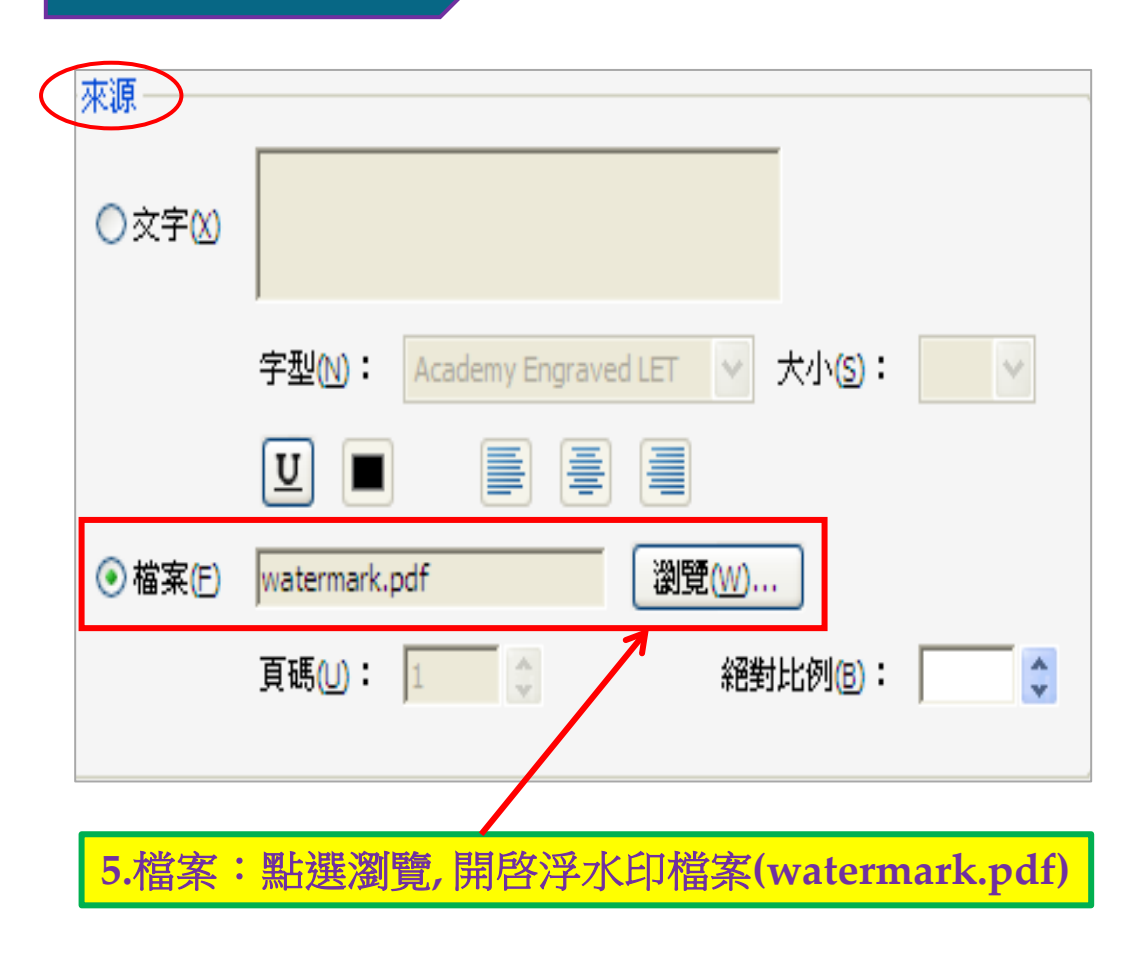

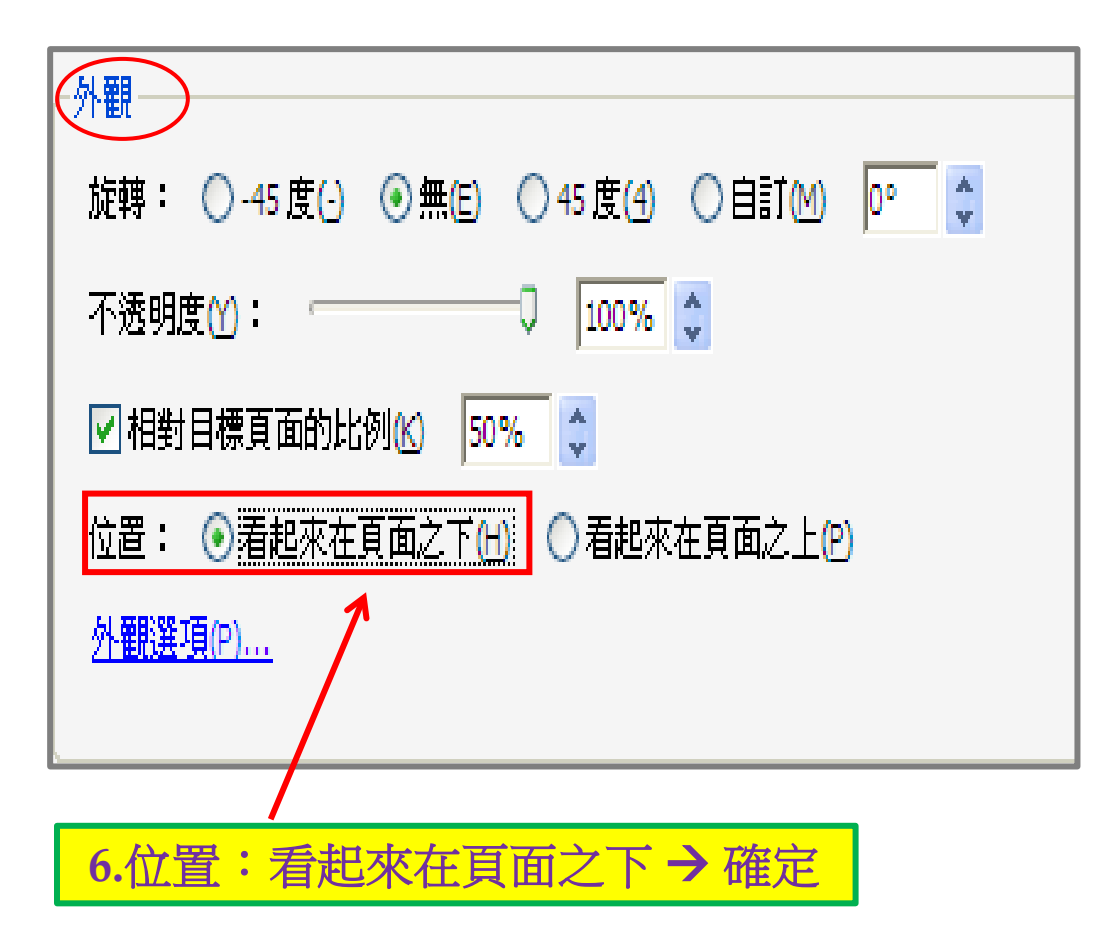

加浮水印-3

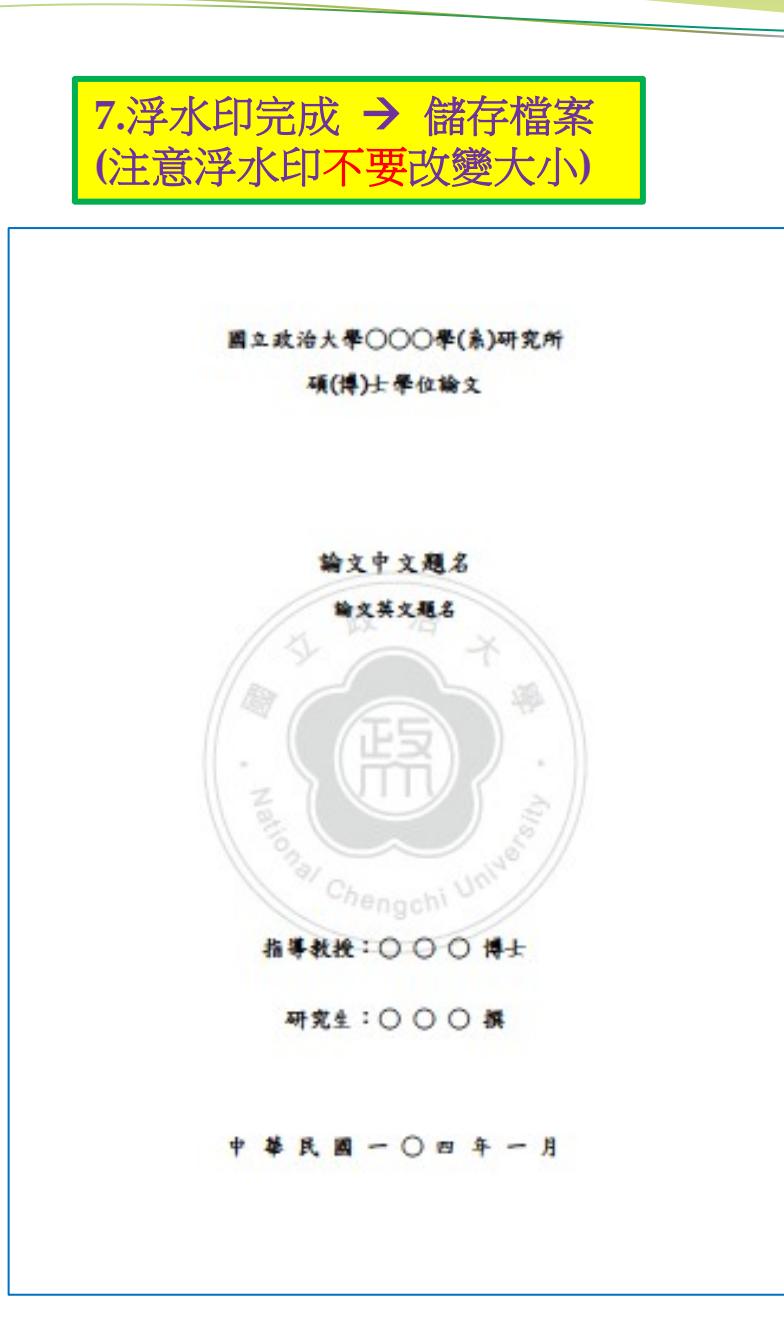

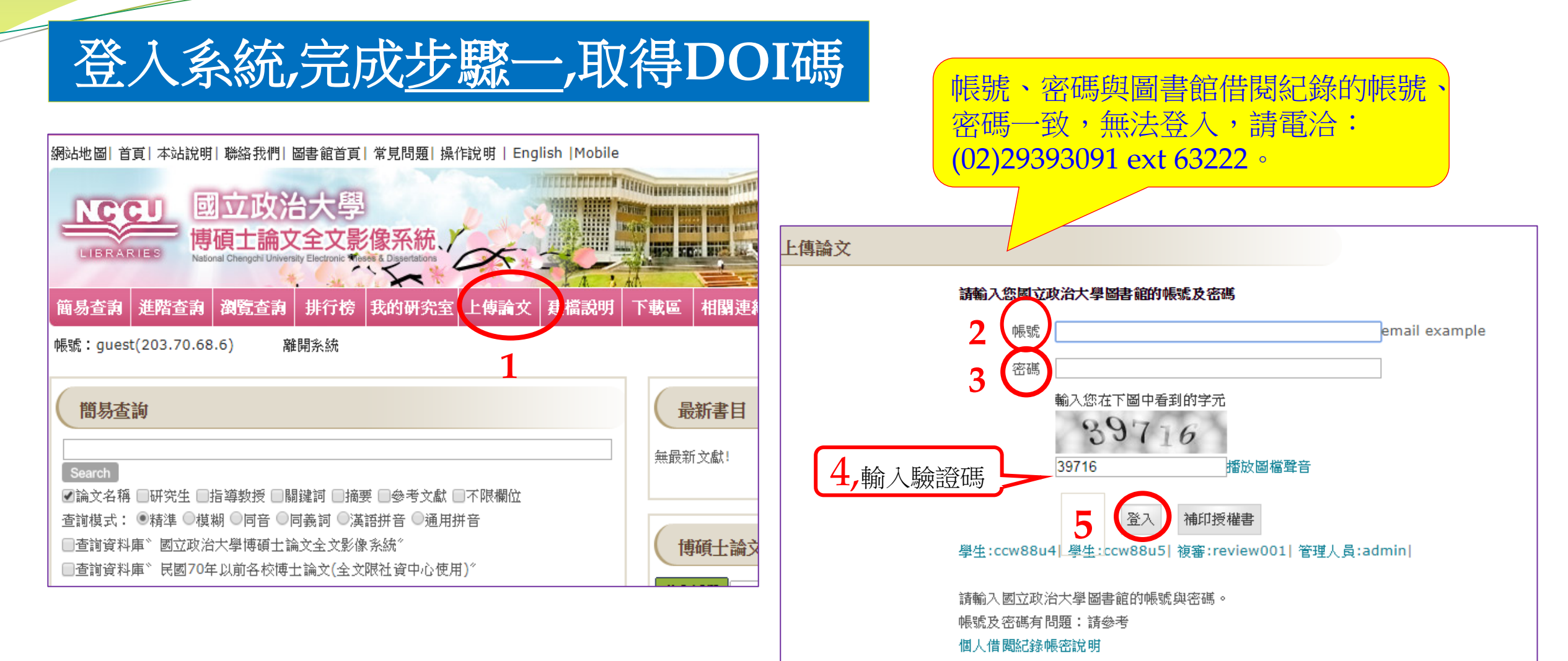

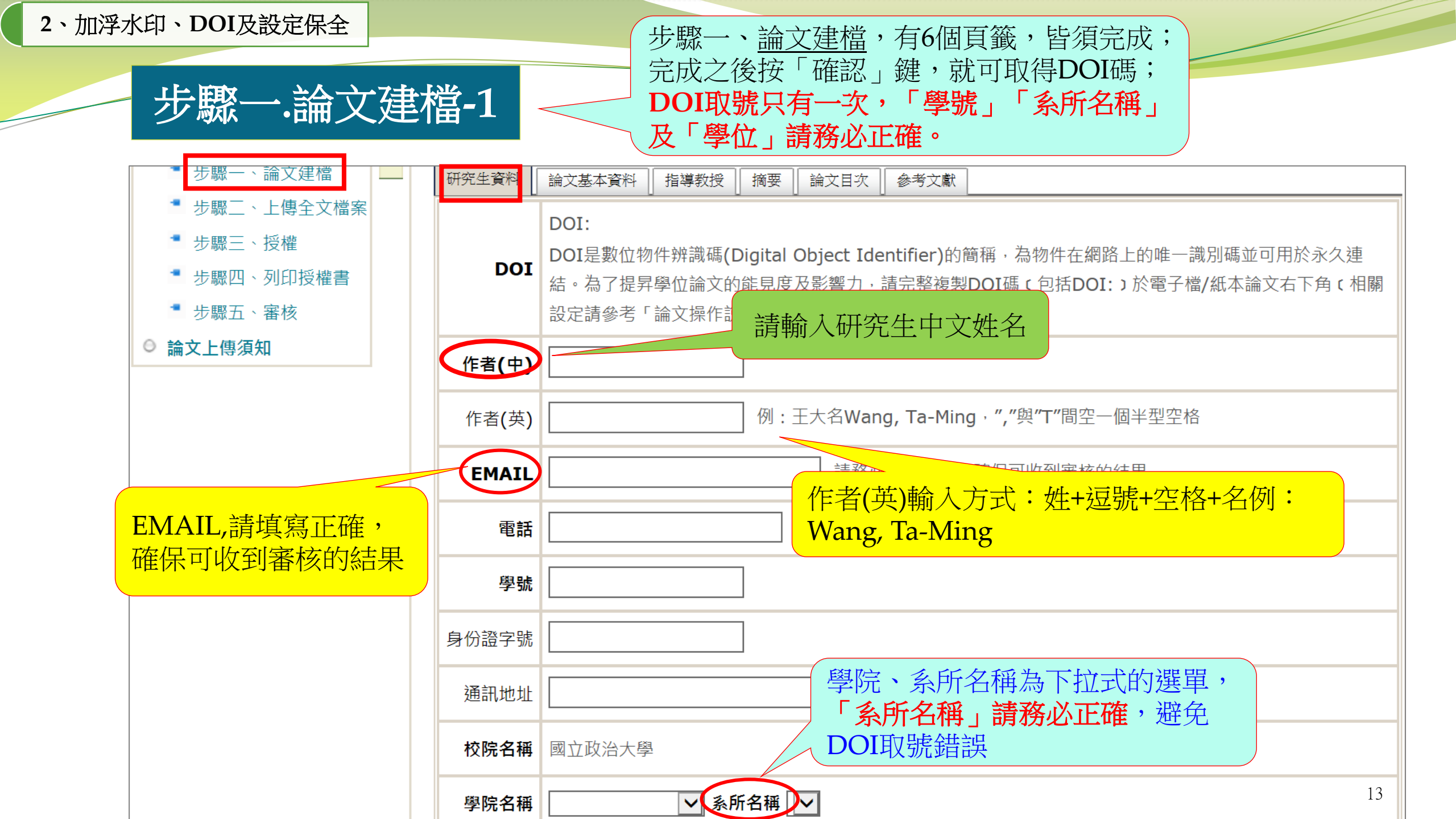

步驟一.論文建檔-2

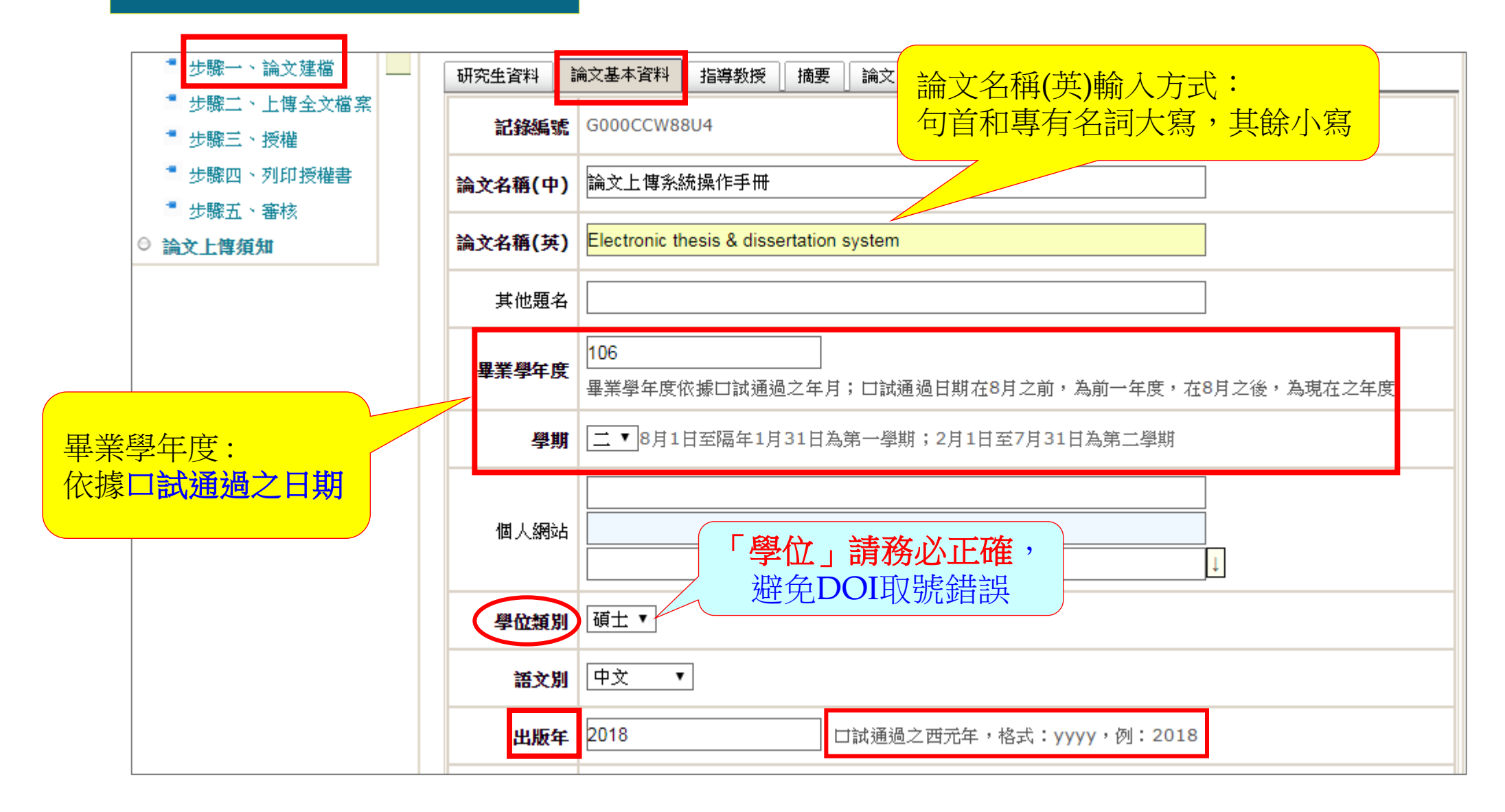

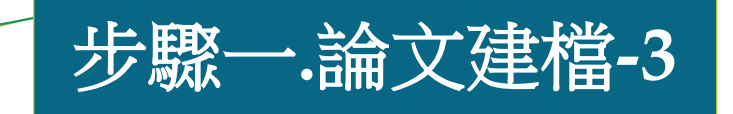

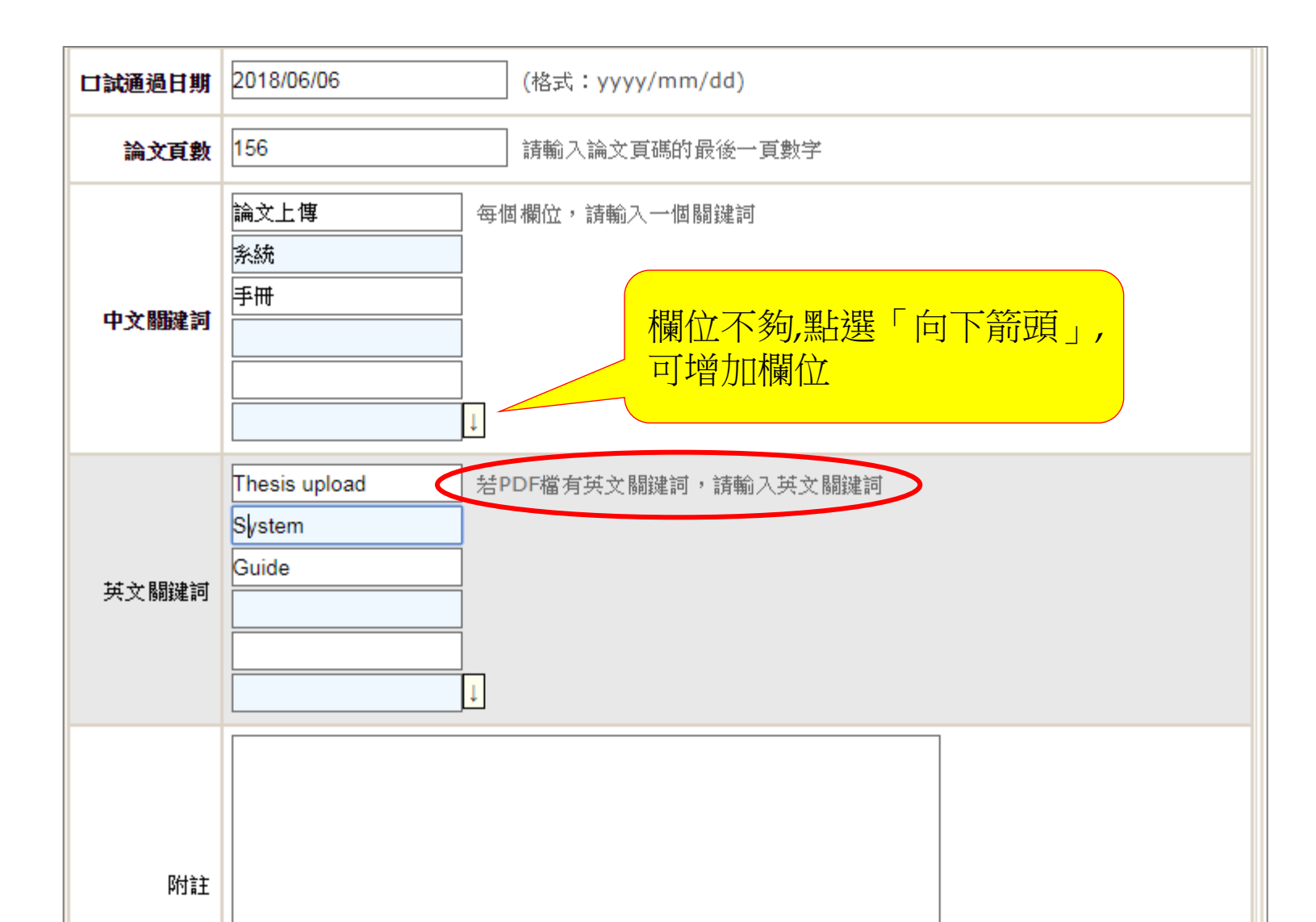

步驟一.論文建檔-4

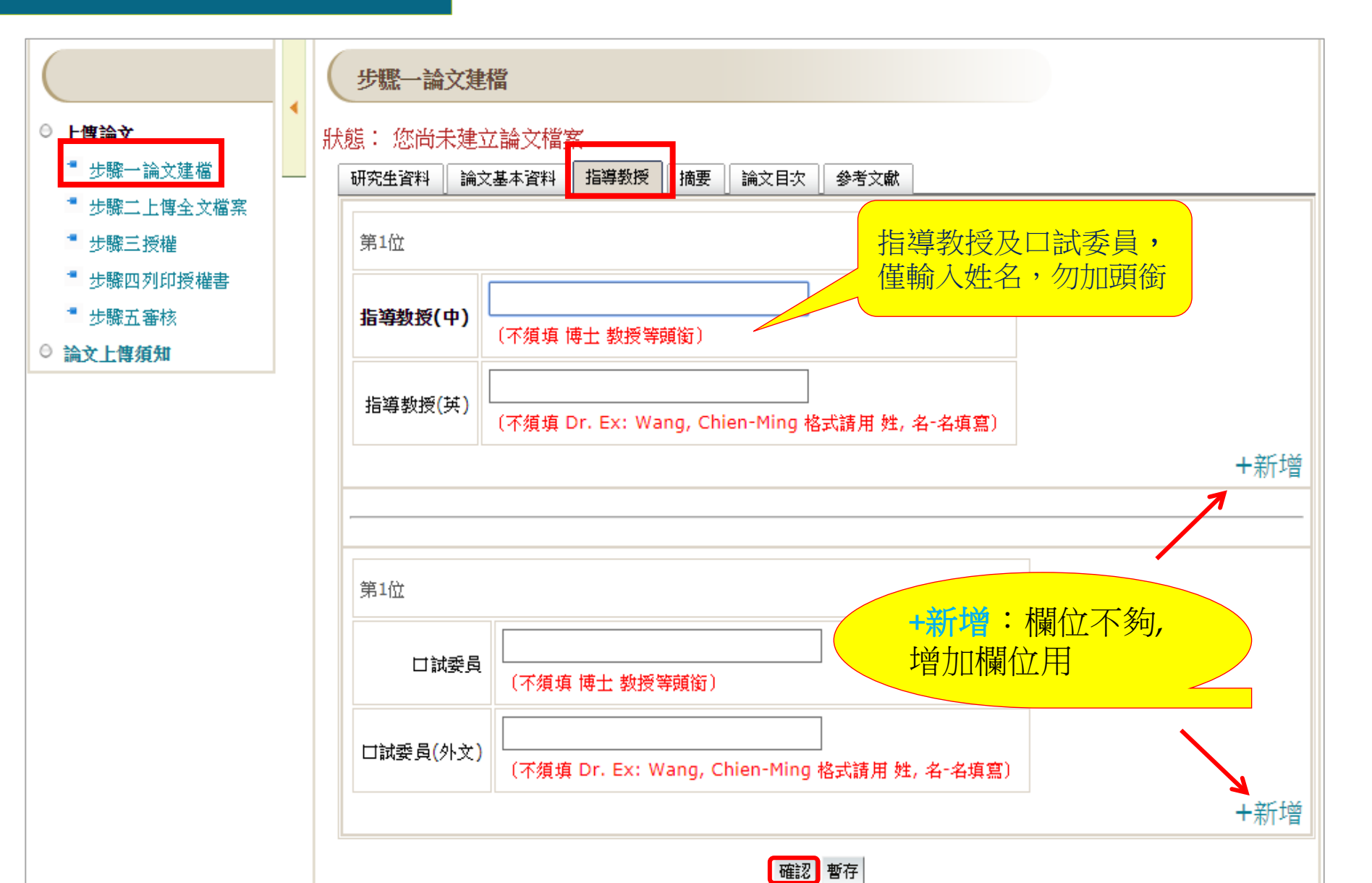

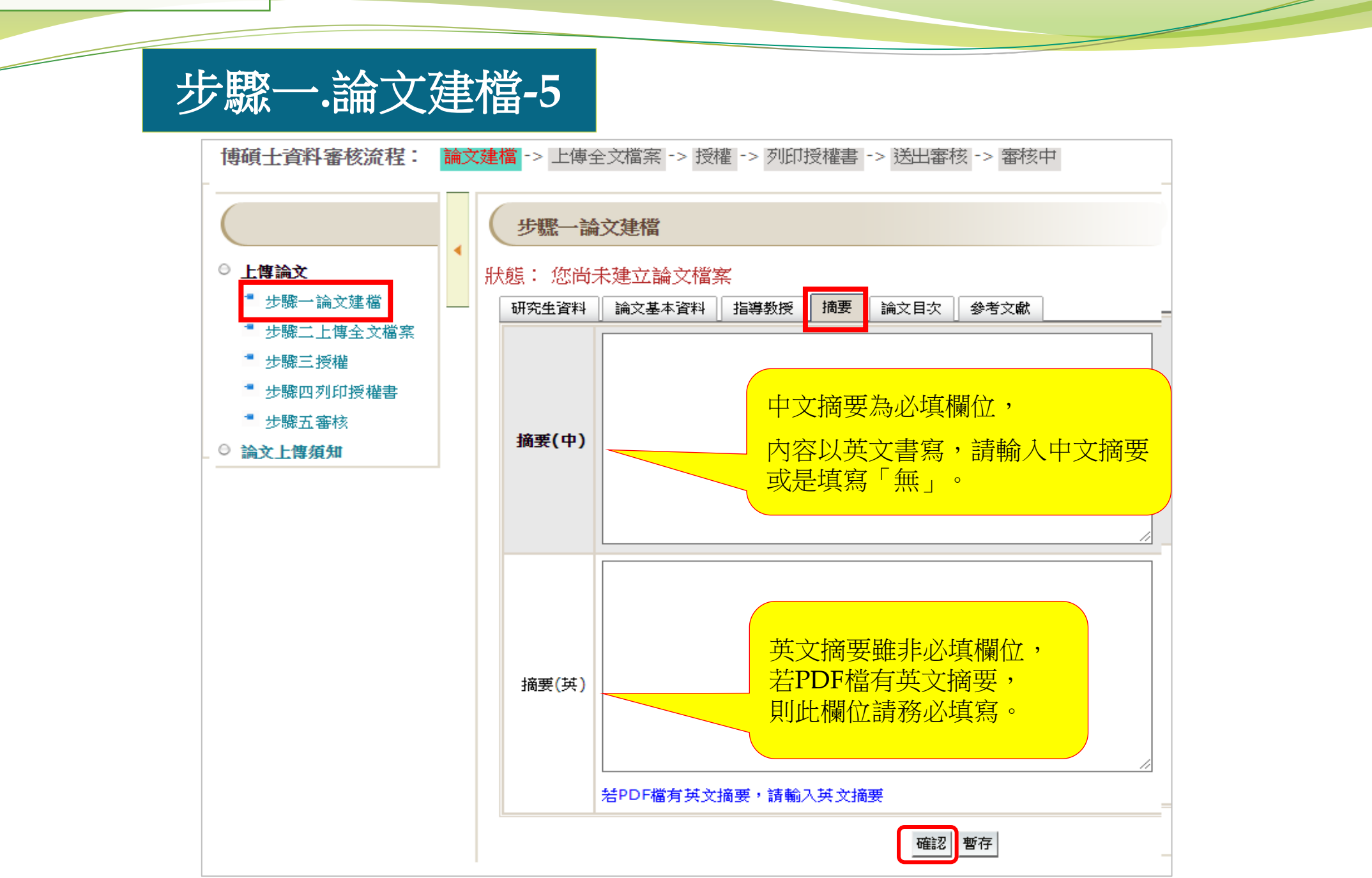

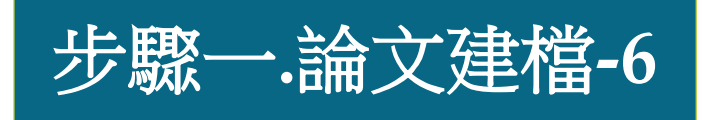

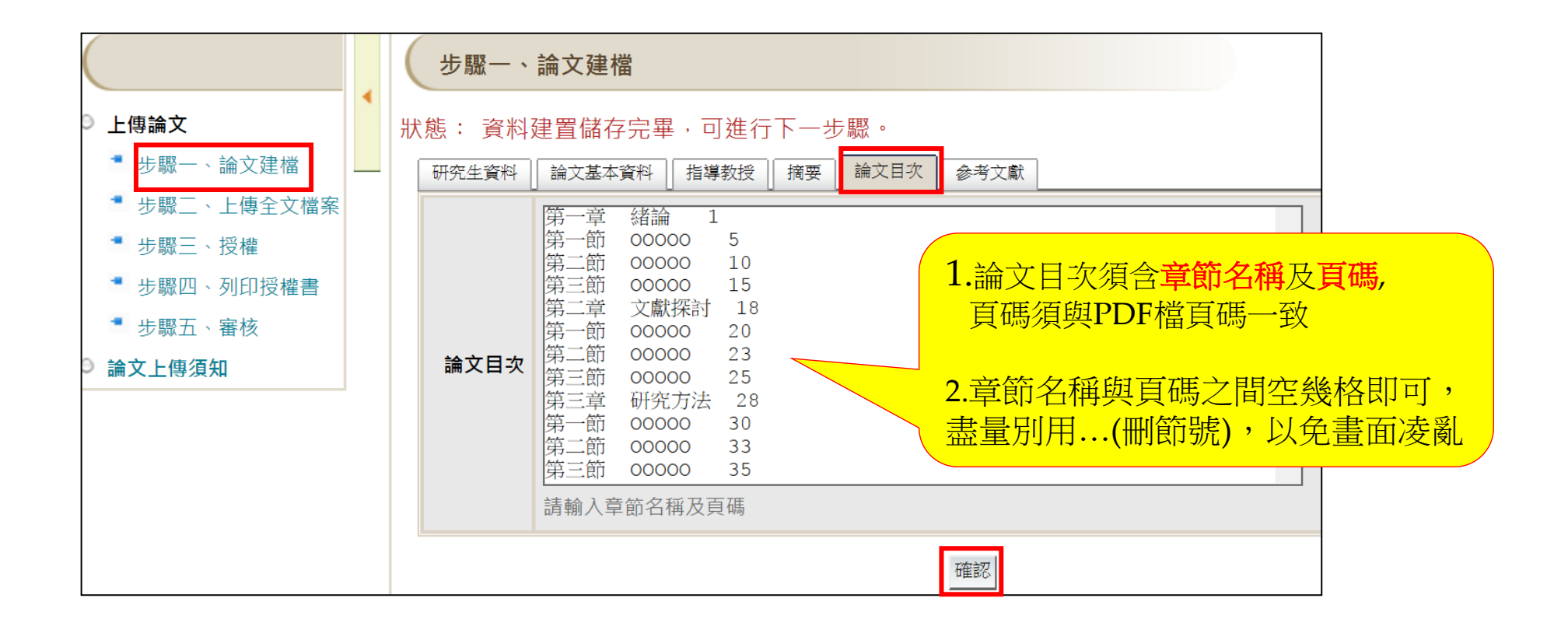

步驟一.論文建檔-7

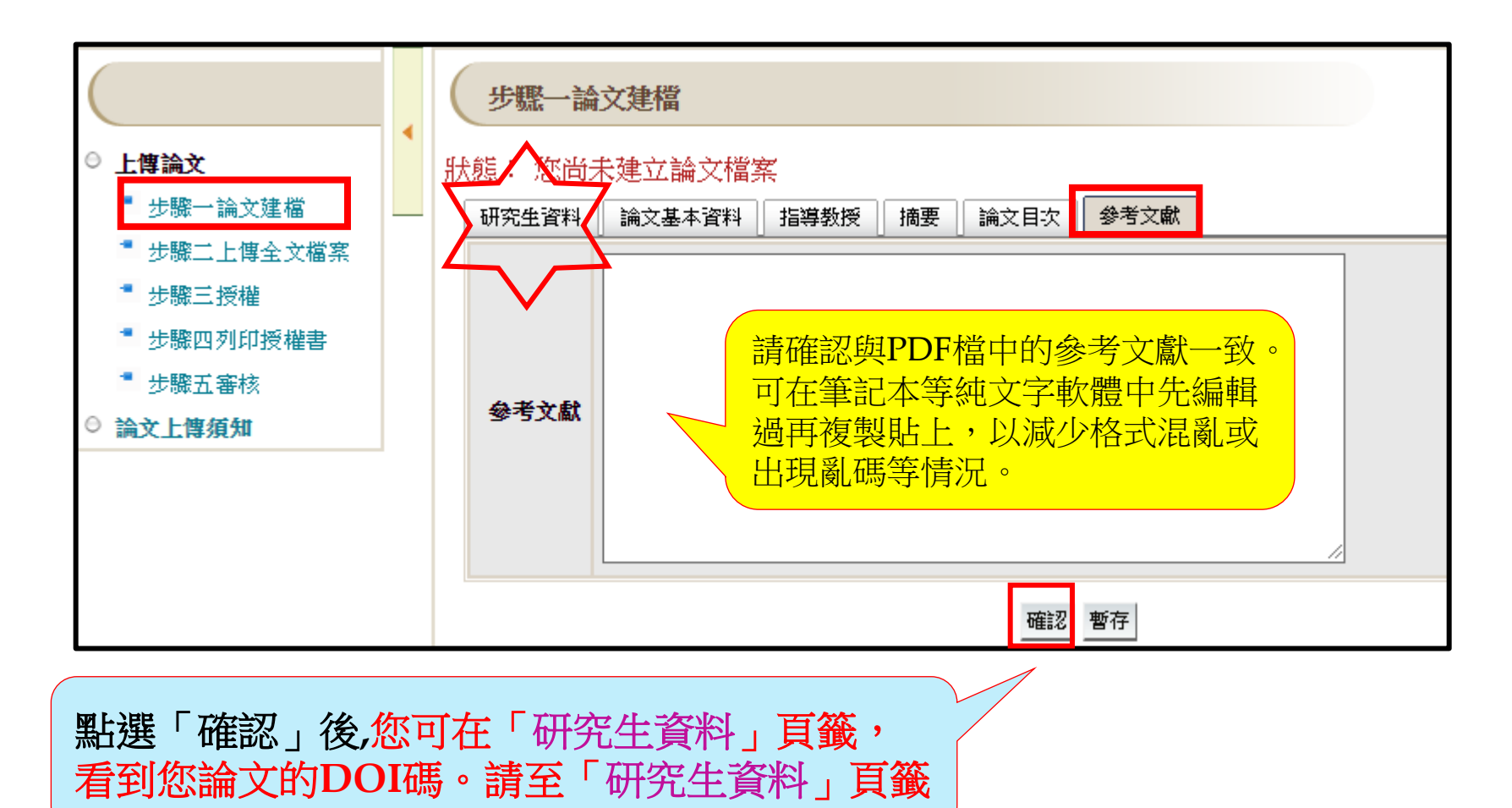

# 複製DOI碼

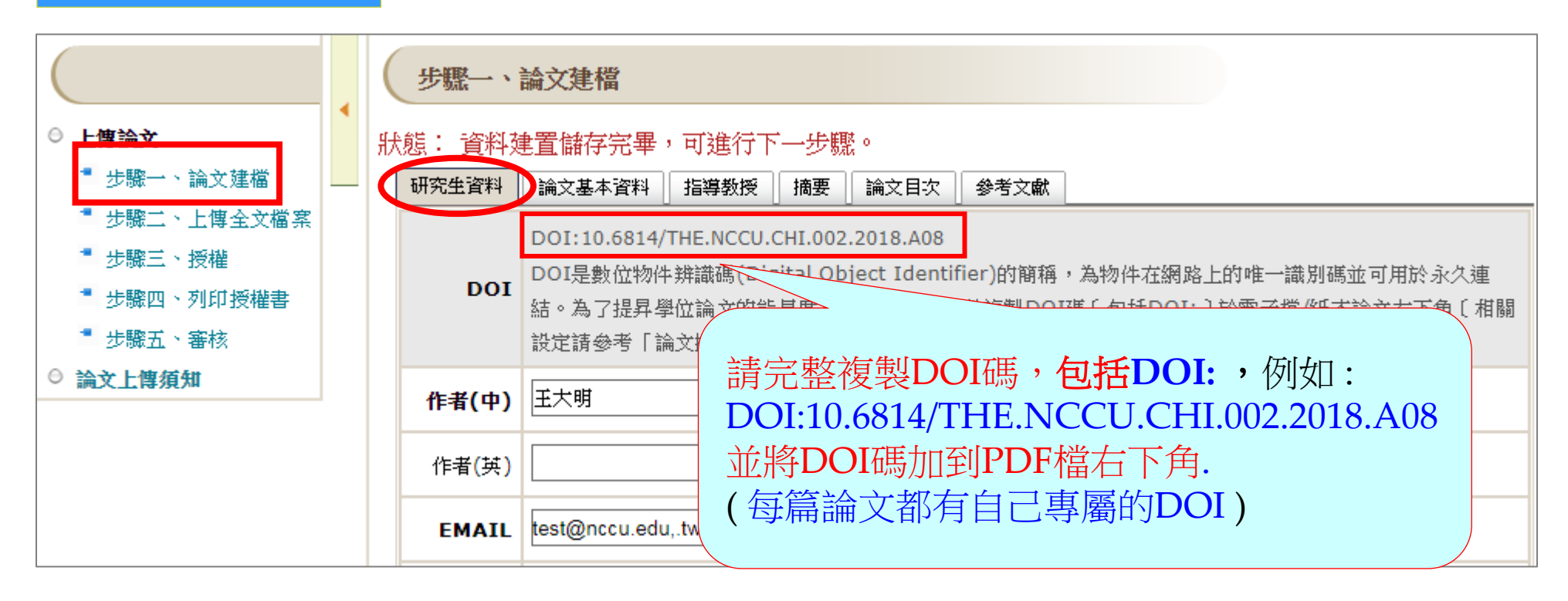

備註: DOI是數位物件辨識碼(Digital Object Identifier)的簡稱,為物件在網路上的唯一識別碼, 可提昇學位論文的國際能見度。 設定步驟:1.登入政大博碩士論文全文影像系統→

2.完成<u>步驟一、論文建檔</u>→可取得您論文的DOI碼

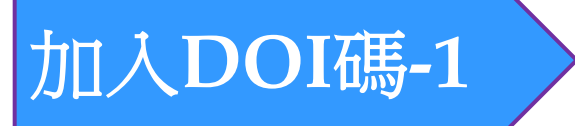

- 開啟PDF,點選 <u>工具 → 編輯PDF → 水印 → 新增(A)</u>。
   或 點選 <u>工具 → 頁面 → 水印 → 新增水印</u>。
- 若跳出「此檔案已包含浮水印…」提示視窗,請選擇 新增新的。(請不要選"取代現有的")

| Adobe A | crobat                        | π    |
|---------|-------------------------------|------|
| 1       | 此檔案已包含水印。您要使用您新增的水印來取代現有的水印嗎? | /    |
|         | 注意:如果您選擇新增水印,其可能覆蓋現有的水印。      |      |
|         |                               | ¥    |
|         | 取代現有的                         | 新增新的 |

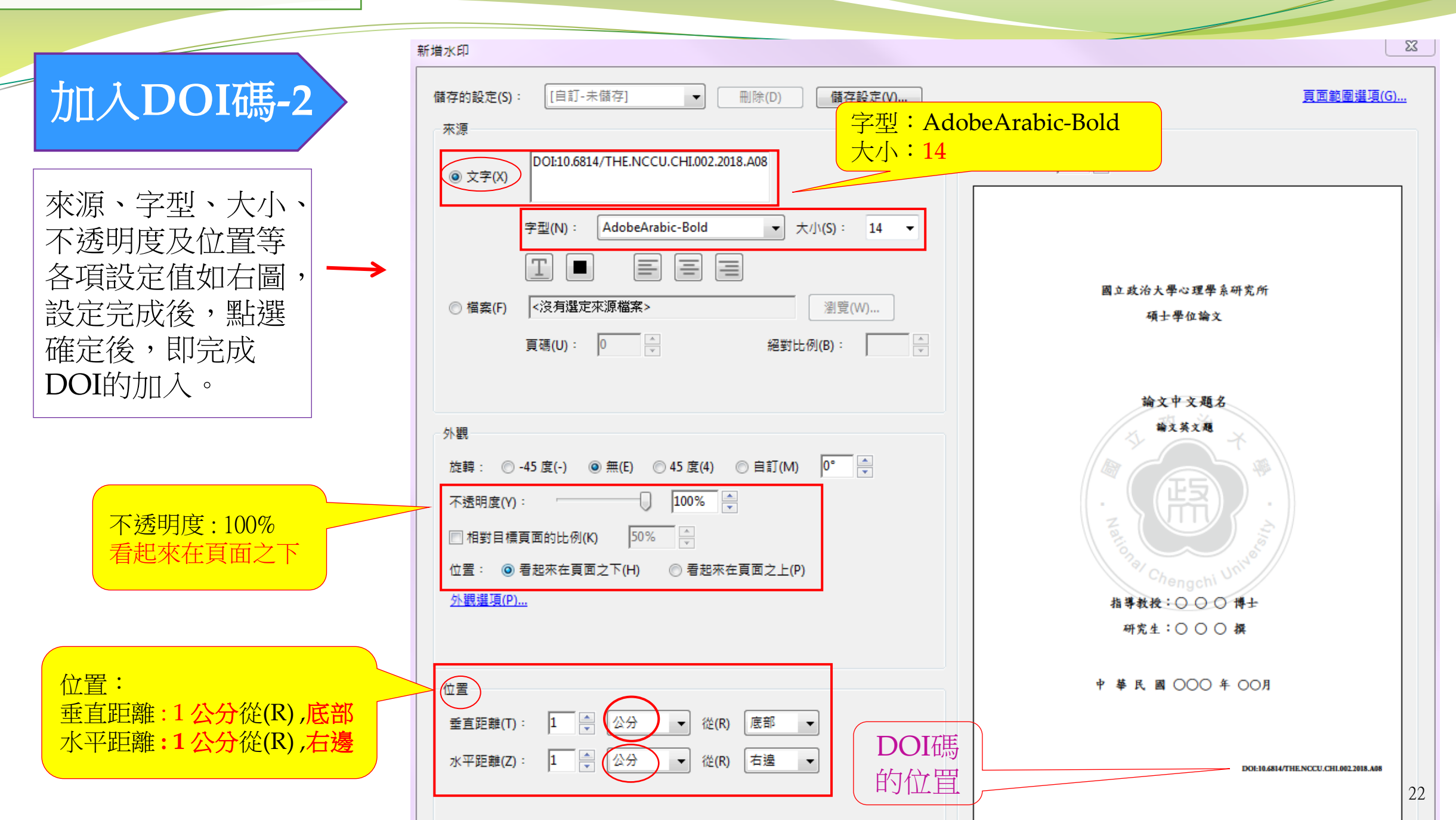

# 保全設定-1

(一)將PDF檔加上限制編輯、允許高解析度列印的保全措施。

(二)設定步驟:1.開啟PDF文件,點選<u>工具→保護</u>→<u>加密→密碼加密</u>

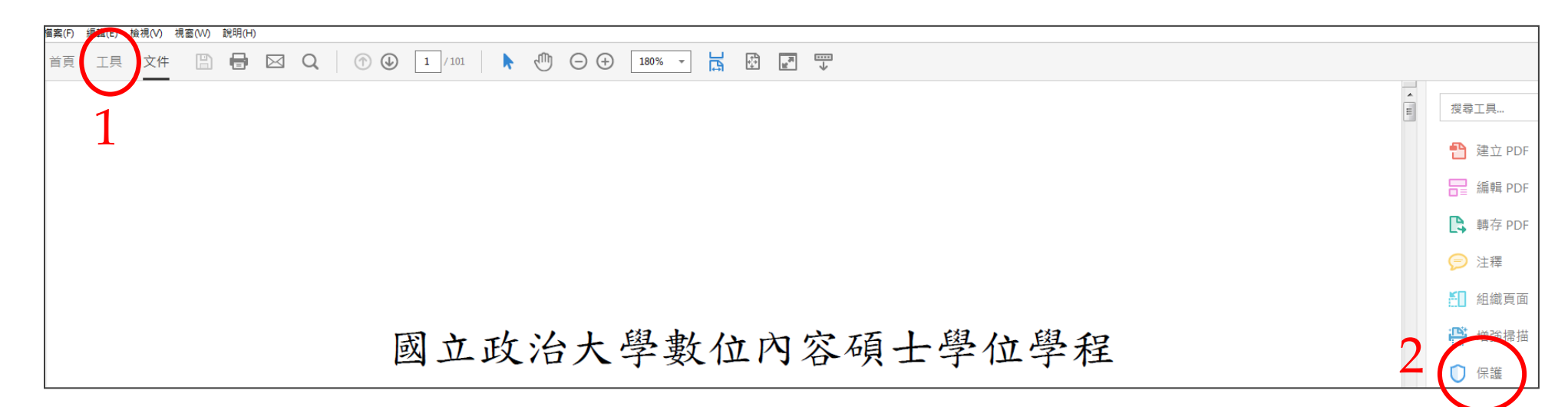

| 檔案(F) | 編輯(E) | 檢視(V) | 視窗(W) | 說明(H) |           |   |         |     |       |        |         |      |                                |
|-------|-------|-------|-------|-------|-----------|---|---------|-----|-------|--------|---------|------|--------------------------------|
| 首頁    | 工具    | 文件    | B     |       | $\bowtie$ | Q | 1 / 101 | ⊕ E | ) (+) | 208% - | L<br>L∰ |      | <br>                           |
| 0     | 保護▼   |       |       |       |           |   |         |     |       |        | ß       | 限制編輯 | 🔒 加密 ▾ 📴 更多選項 ▾                |
|       |       |       |       |       |           |   |         |     |       |        |         |      | <u>1</u> 密碼加密<br><u>2</u> 認證加密 |
|       |       |       |       |       |           |   |         |     |       |        |         |      | ■ 管理安全性策略(M) ● 移除安全性(R)        |

| 保全設定-2                                 | 密碼安全性 - 設定                                                                                                    |
|----------------------------------------|----------------------------------------------------------------------------------------------------|
| 2.各項設定值如右圖:                            | 文件開啟<br>■要求密碼來開啟文件(O)                                                                                                    |
| <b>請勿勾選</b> 「要求密碼來開啟文<br>件」,以免審核人員無法開啟 | 文件開啟密碼(S):                                                                                                    |
| <b>5.</b> 勾選「限制編輯和列印文件」,               | <ul> <li>✓ 限制編輯和列印文件。如果需要變更這些設定,您需要輸入密碼(R)。</li> <li></li></ul>                                                                                                    |
| 一几日7小小了•勾迭 同肝们及」                       | ☑ 从小时接受人了 使命和共同分子(c) ☑ 為視力不佳者啟用螢幕閱讀程式裝置的文字協助工具(V) 模更權限密碼(P): ************************************                                                                                                    |
| <b>6.輸入密碼</b><br>(密碼請自行設定)             | <ul> <li>選項</li> <li>相容性(B): Acrobat 7.0 和更高版本 → 加密等級: 128-bit AES</li> <li>加密所有文件內容(L)</li> <li>加密除元資料以外的所有文件內容 (相容於 Acrobat 6 和更高版本)(M)</li> <li>僅加密檔案附件 (相容於 Acrobat 7 和更高版本)(F)</li> <li>① 文件所有內容均將加密,搜尋引擎將無法存取文件元資料。</li> </ul> |
|                                        | 說明 7 <u>確定</u> 取消                                                                                                    |

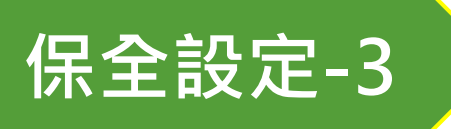

3.再次確定權限密碼,並**存檔**後即完成保全設定。

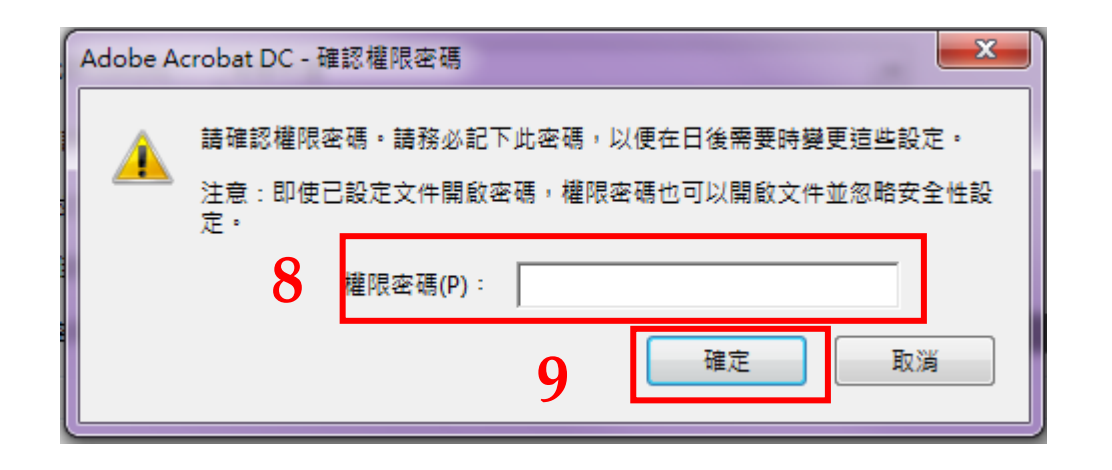

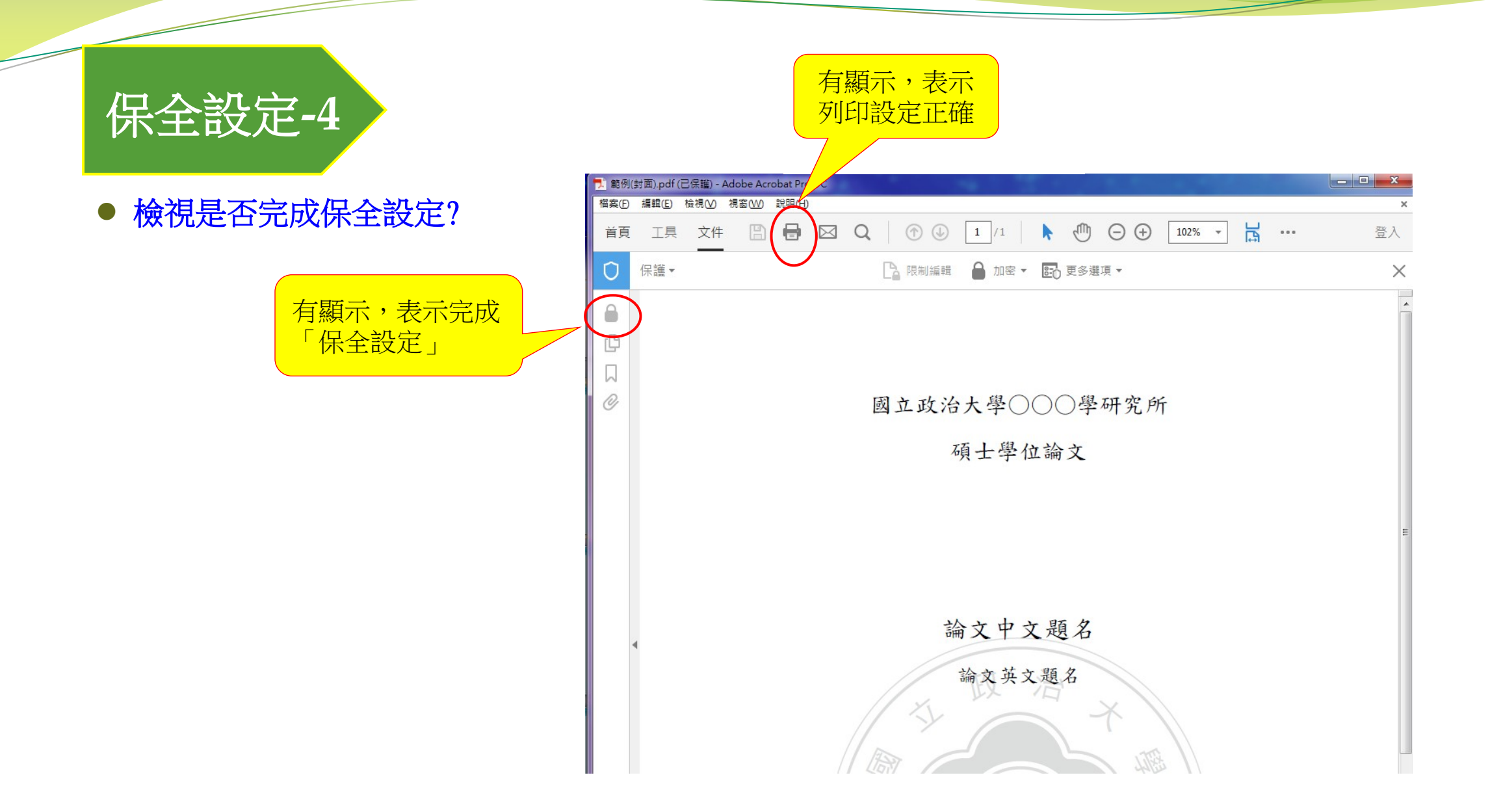

### 步驟二.上傳全文檔案-1

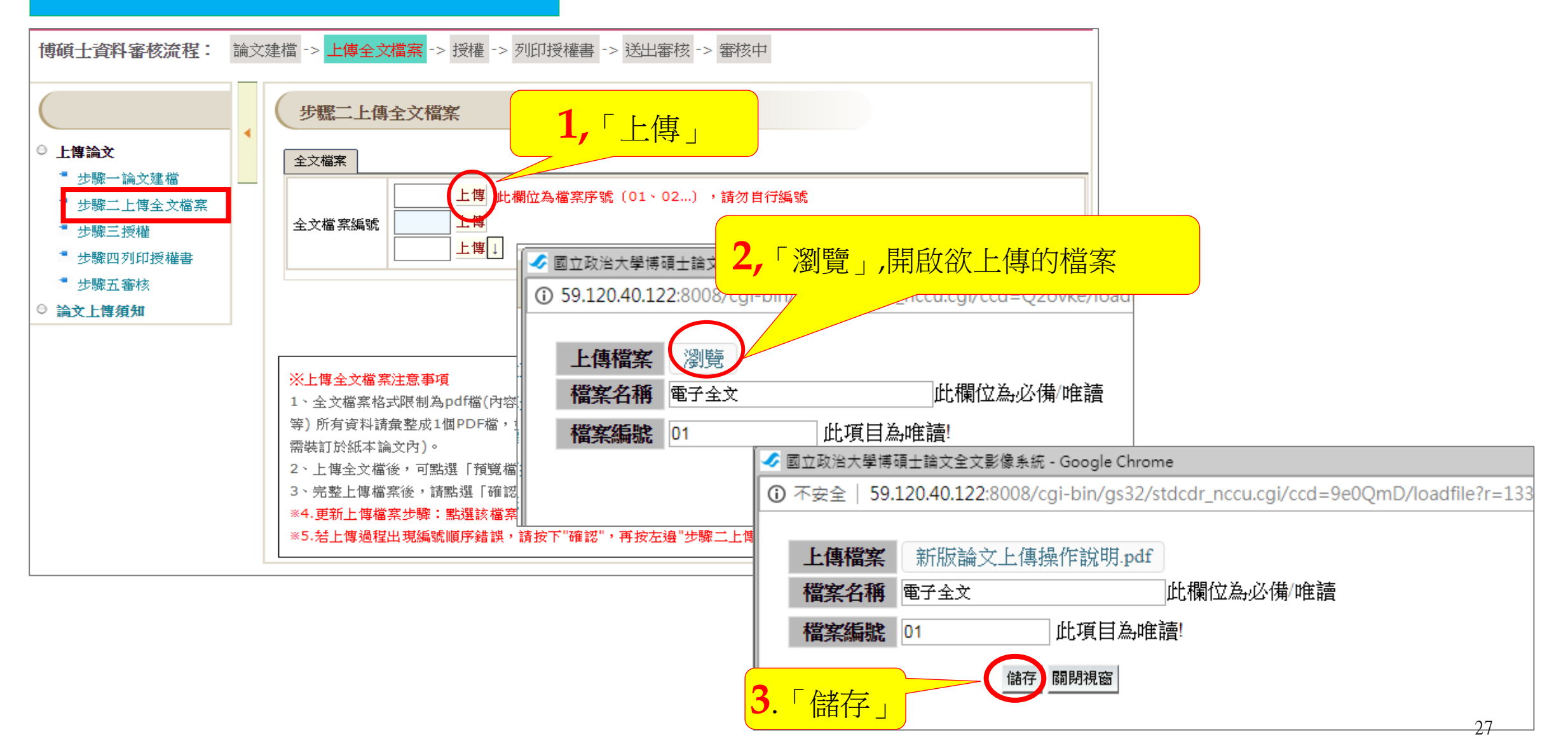

3、上傳電子檔、送審

步驟二.上傳全文檔案-2

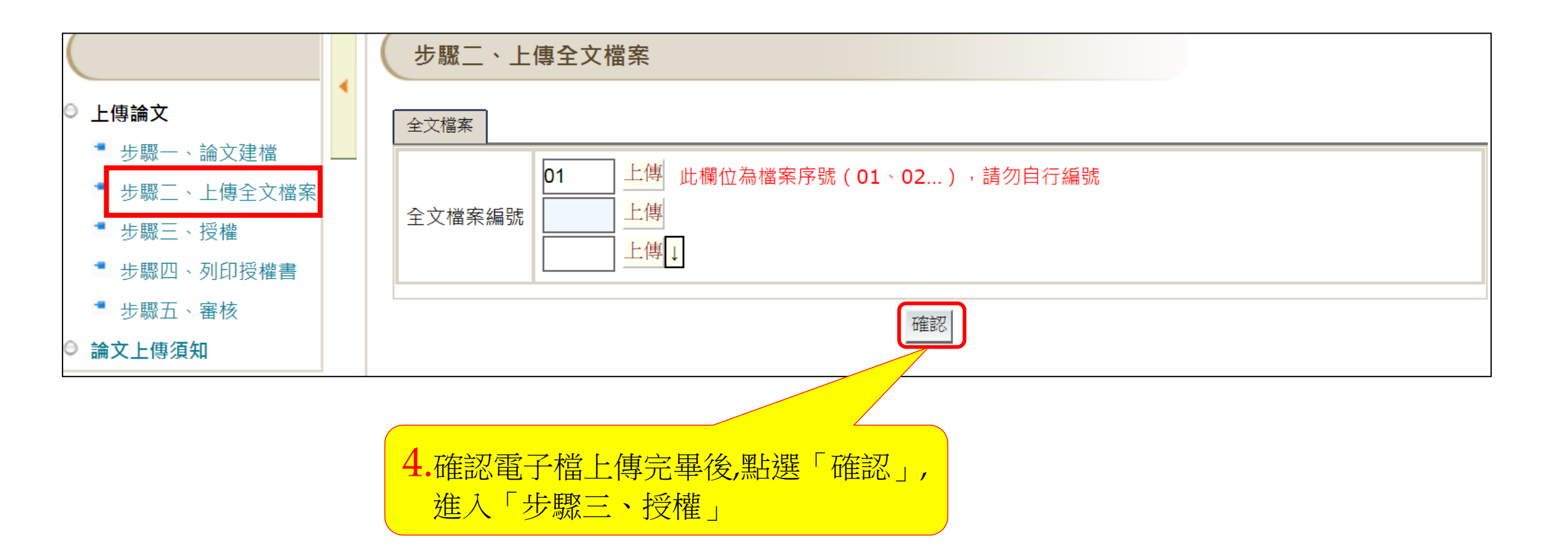

更新上傳檔案步驟

▶ 如發現上傳的檔案內容有誤,欲重新上傳,請依以下步驟操作:
▶ 上傳 → 上傳更新目前檔案 → 確定 → 瀏覽 → 儲存

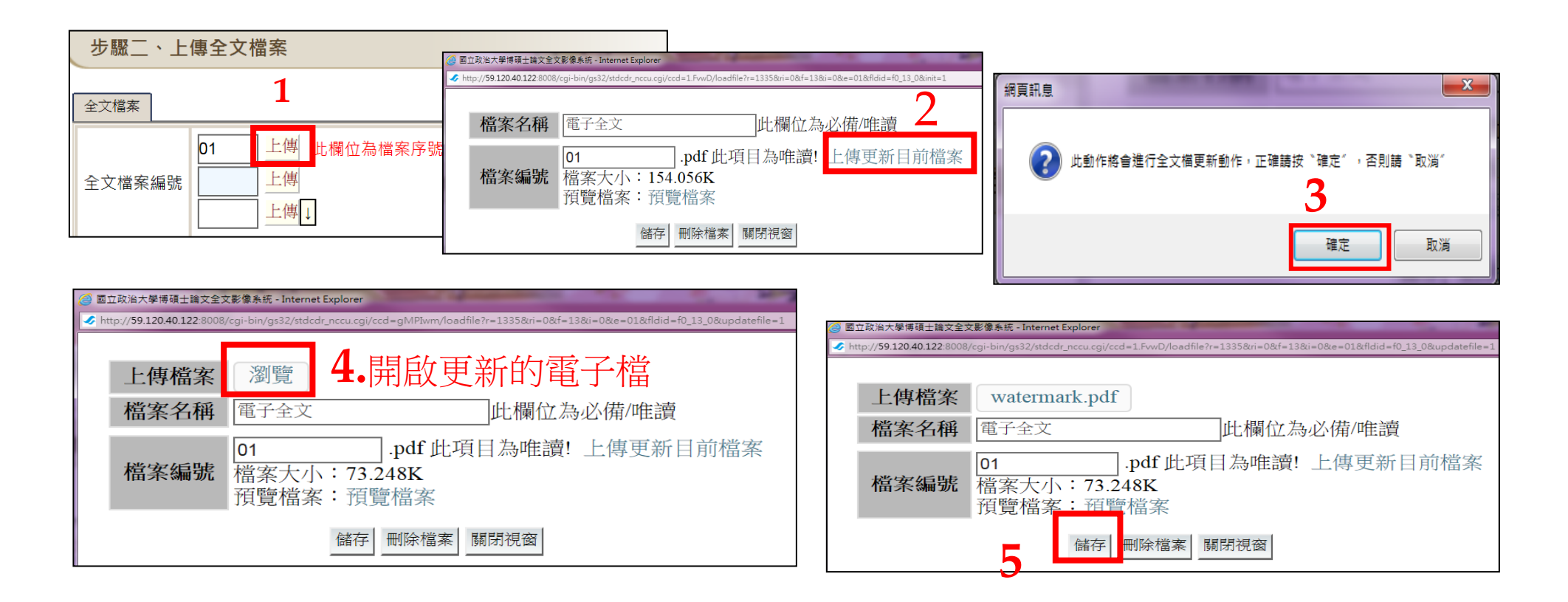

3、上傳電子檔、送審

步驟三.授權-1

#### 授權有2個頁籤:「電子學位論文全文授權」及「申請延後公開紙本論文」

#### (1)電子學位論文全文授權:

- 為學術傳播及增加學位論文之 能見度及被引用率,建議同意 授權公開;
- □ 分為本校、國圖、華藝。
- 不同意授權本校,請填寫不同 意的原因。
- 校外電子全文開放時間不可早 於校內開放時間。
- □ 同意有償授權,請再選擇
   「權利金領取方式」

|                                                                               |   | 若沒有申請紙本延後公開,只要完成<br>第1個頁籤,就可進行步驟四。                                                                                         |
|-------------------------------------------------------------------------------|---|----------------------------------------------------------------------------------------------------|
| <b>上傳論文</b><br><sup>■</sup> 步驟一、論文建檔<br>■ 步驟二、上傳全文檔案                          | • | 電子學位論文全文授權<br>申請延後公開紙本論文及論文查詢系統之摘要<br>為了提昇您學位論文的能見度及影響力,請同意電子全文授權公開閱覽。                                                     |
| <ul> <li>步驟三、授權</li> <li>步驟四、列印授權書</li> <li>步驟五、審核</li> <li>論文上傳須知</li> </ul> |   | 請問您是否同意授權電子全文瀏覽/列印?       請選擇電子全文開放時間       1、國立政治大學       ●同意無償授權,電子全文公開日期:請透過後方選單設定開放日期       請選擇開放日期       請選擇開放日期      |
|                                                                               |   | <ul> <li>○下同息投催,前項為床区,</li> <li>立即公開</li> <li>1年後公開</li> <li>2年後公開</li> <li>3年後公開</li> <li>3年後公開</li> <li>4年後公開</li> </ul> |
|                                                                               |   | <ul> <li>3、 <b>華藝數位股份有限公司</b></li> <li>◎同意有償授權,電子全文公開日期: 請透過後方選單設定開放日期</li> <li>◎不同意授權</li> </ul>                          |

3、上傳電子檔、送審

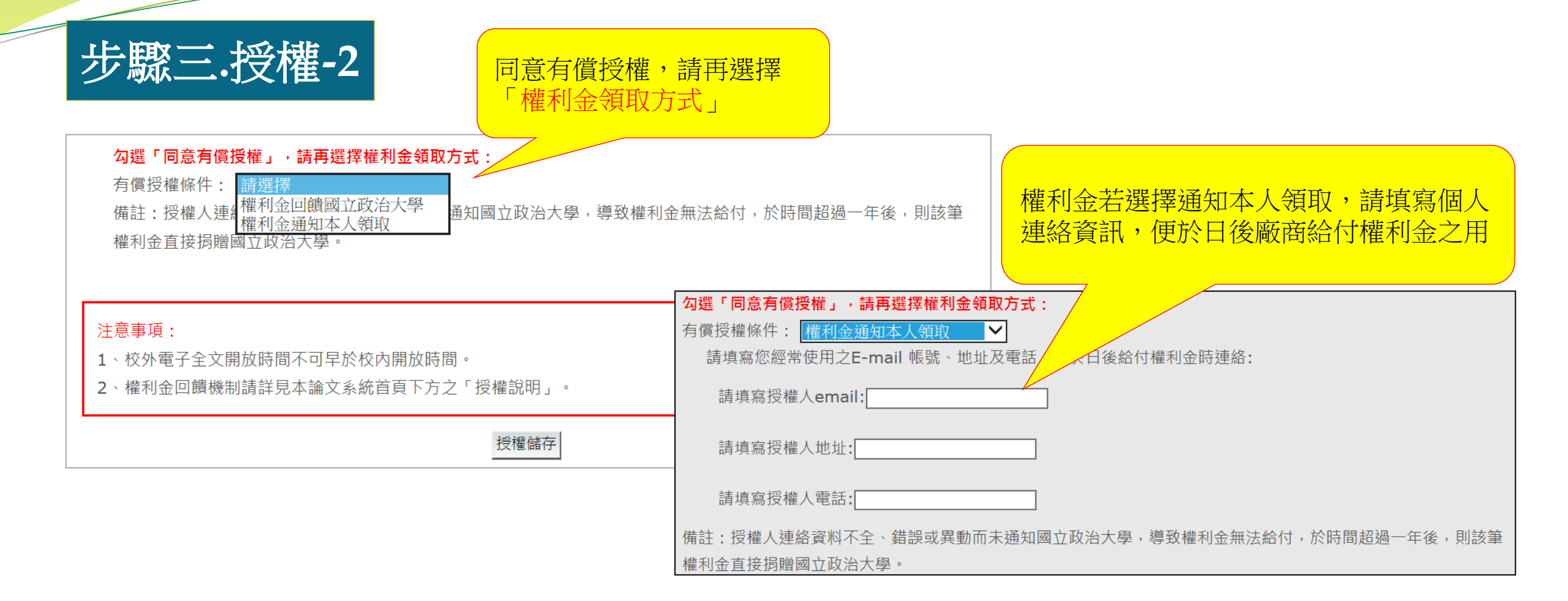

3、上傳電子檔、送審

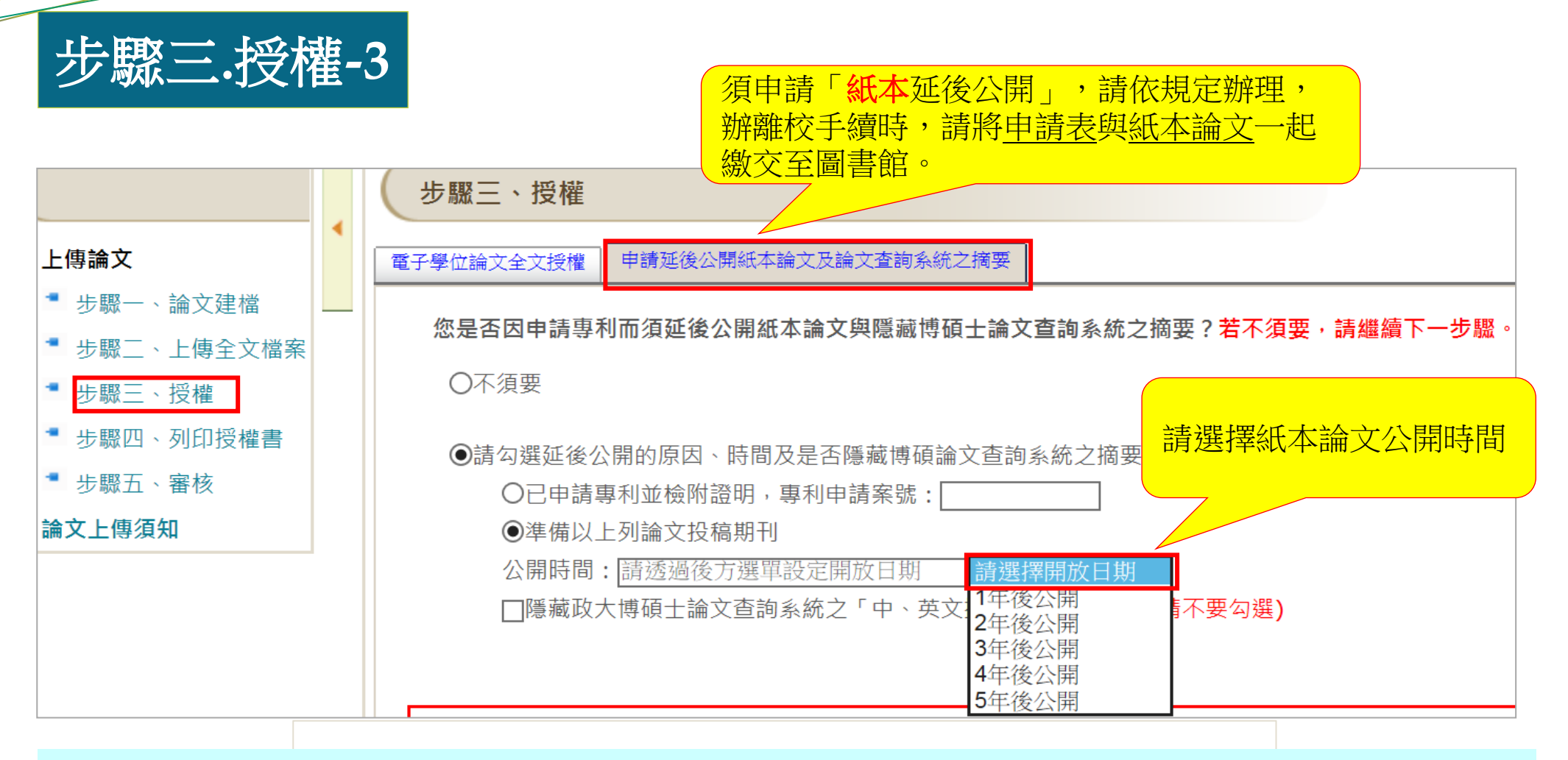

備註:研究生如因申請專利或發表論文,需要延後公開紙本論文,可申請紙本延後公開。依「教育部 100年7月1日臺高(二)字第1000108377號函文」,延後公開合理期限最多不超過五年。

#### 3、上傳電子檔、送審

# 步驟四.列印授權書-1

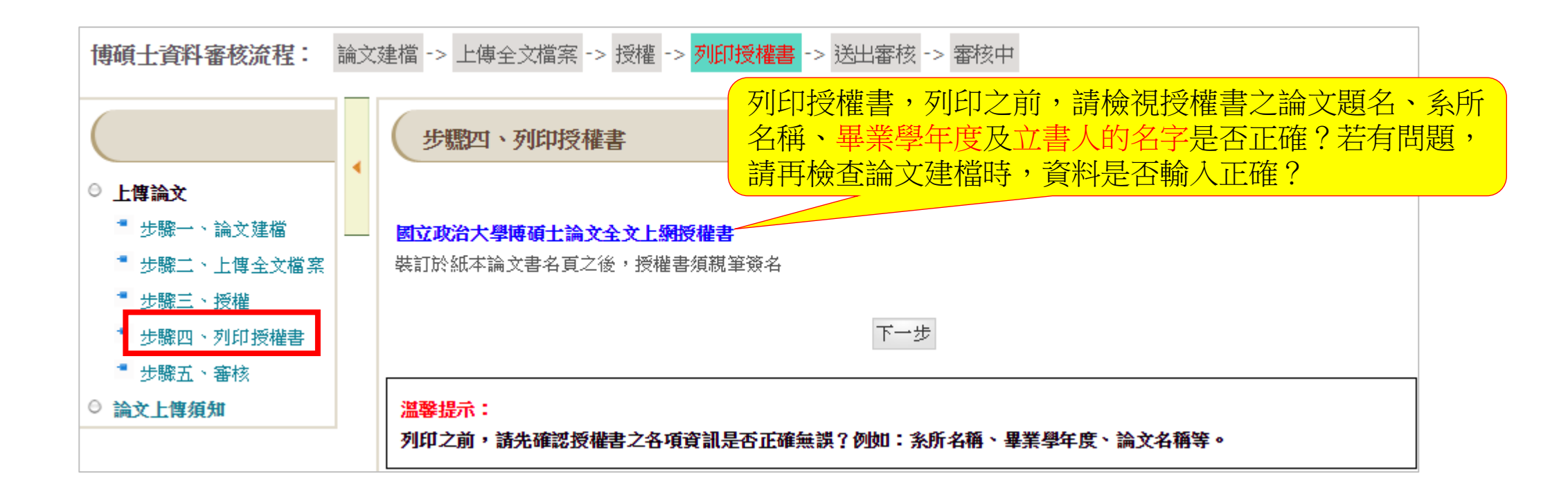

3、上傳電子檔、送審

### 步驟四.列印授權書-2

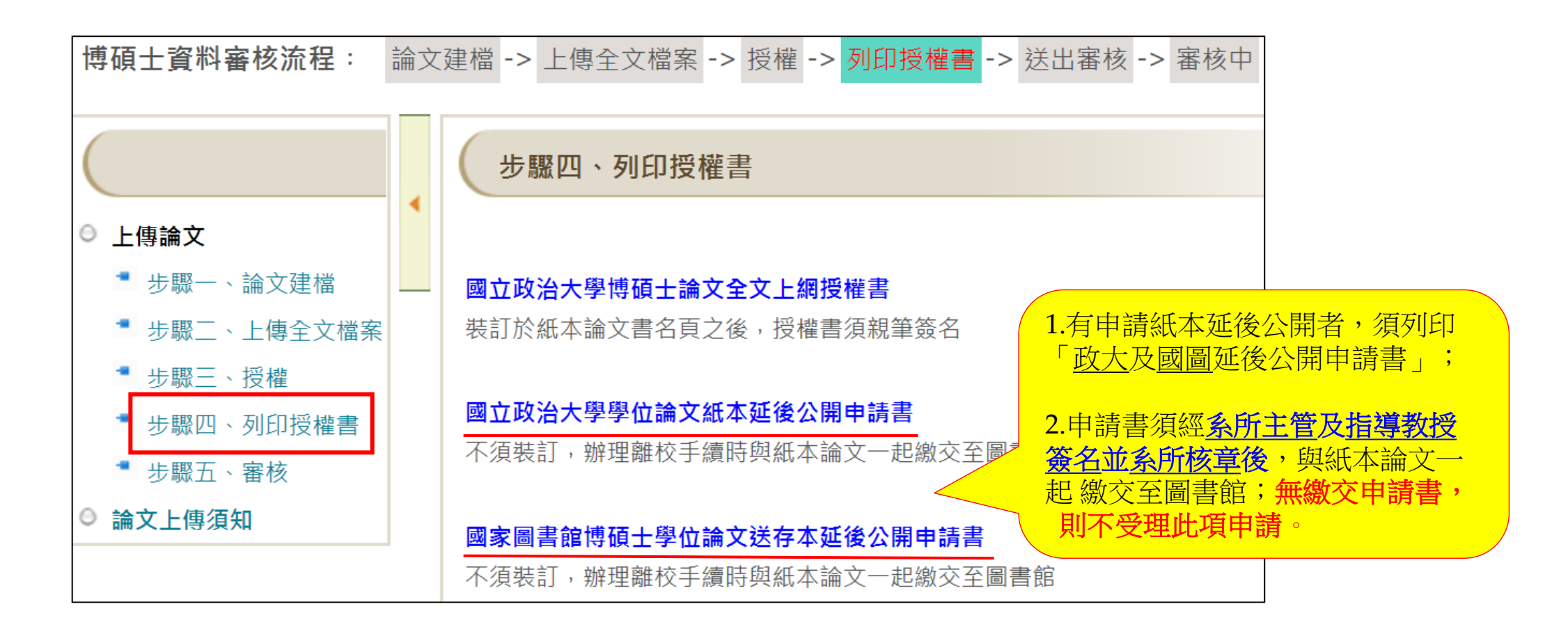

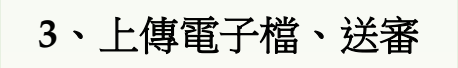

### 步驟四.列印授權書-3

#### 記錄編號:G000CCW88U5

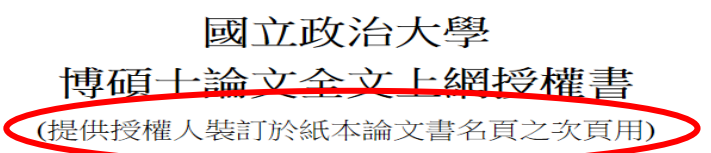

本授權書所授權之論文為授權人在國立政治大學文學院中國文學系系所 組106學年度第二學期取得碩士學位之論文。

論文題目:test

指導教授:test

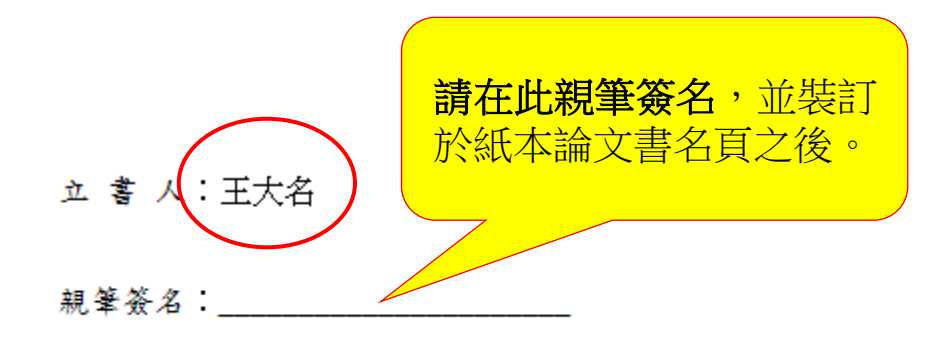

中華民國 年 月 日

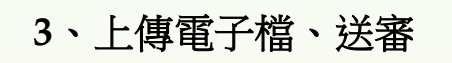

# 步驟五.送出審核-1

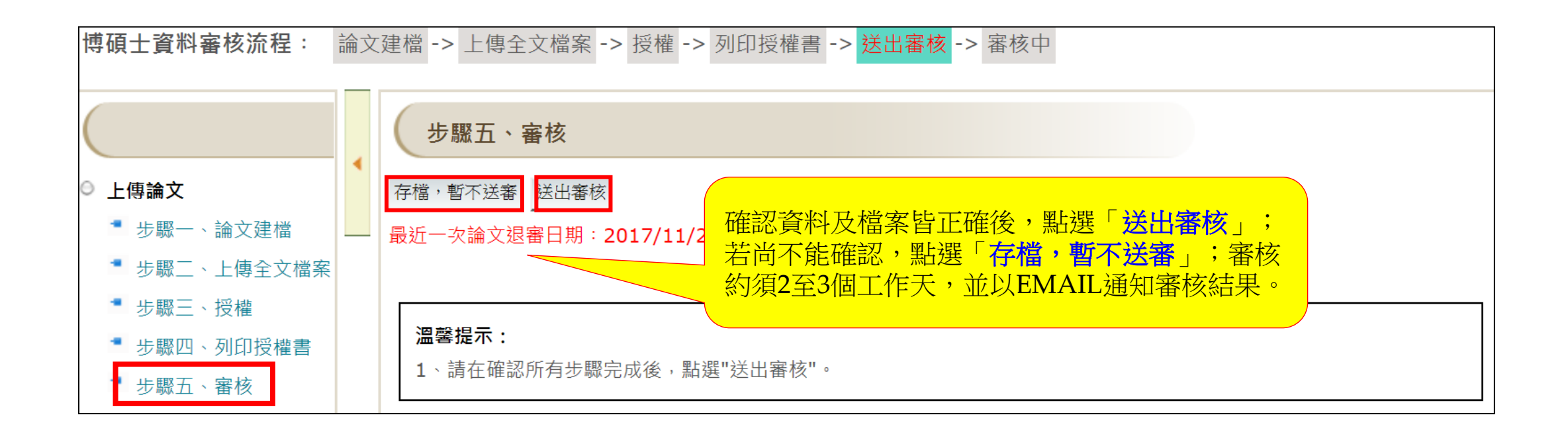

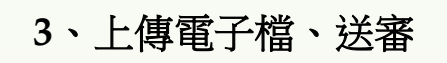

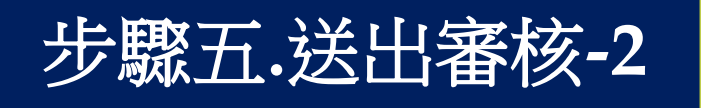

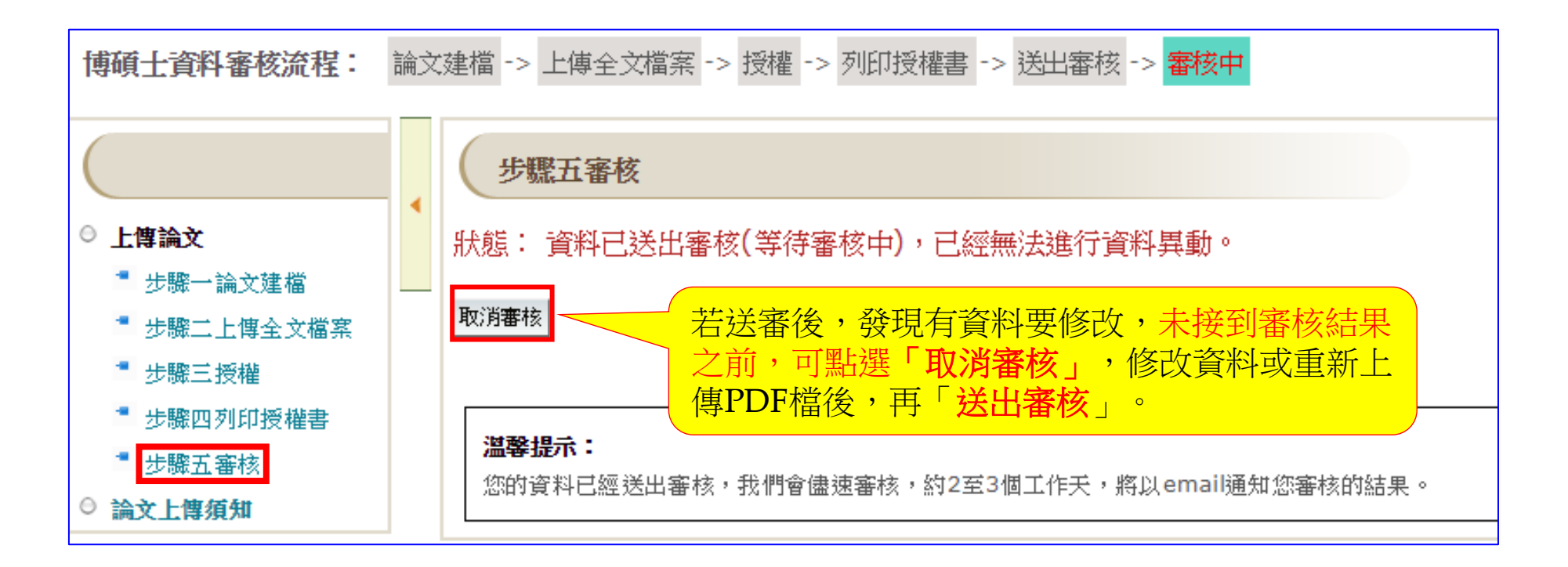

3、上傳電子檔、送審

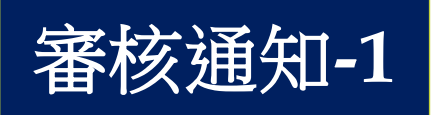

### •【已審核通過】通知單

《供研究生繳交至中正館典閱組或各圖書分館驗證,不須裝訂於論文中》

【已審核通過】

辦理離校手續時,與紙本論文一起繳交

敬啟者:

恭喜您!! 日前您於本系統上所建檔之論文資訊及電子全文檔,經本館業務承辦人審核無誤,特寄發此通知單告知。 **請您列印此通知單,連同您的紙本論文精裝兩份**,至中正圖書館典閱組、分館(綜圖、商圖、傳圖)辦理論文繳交手 續。

謝您的合作與支持,也恭喜您順利畢業,圖書館將善盡典藏資料的責任,您的研究成果將長久保存,提供後續研究者參考利用。

國立政治大學圖書館 敬啟

3、上傳電子檔、送審

審核通知-2

• 【審核未通過】通知單

#### 敬啟者:

日前您於本系統上所建檔之論文資訊及電子全文檔,經本館業務承辦人審核後,發現部分資料有誤,特寄發此通知單告知您,請您再行修改。需修改之部份為:

·電子全文PDF檔無法列印,煩請重新上傳。

·電子全文PDF檔未加入「浮水印」,煩請補上。

若審核未通過,請修改錯誤後, 再重新送審。

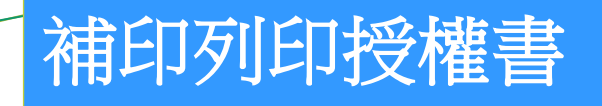

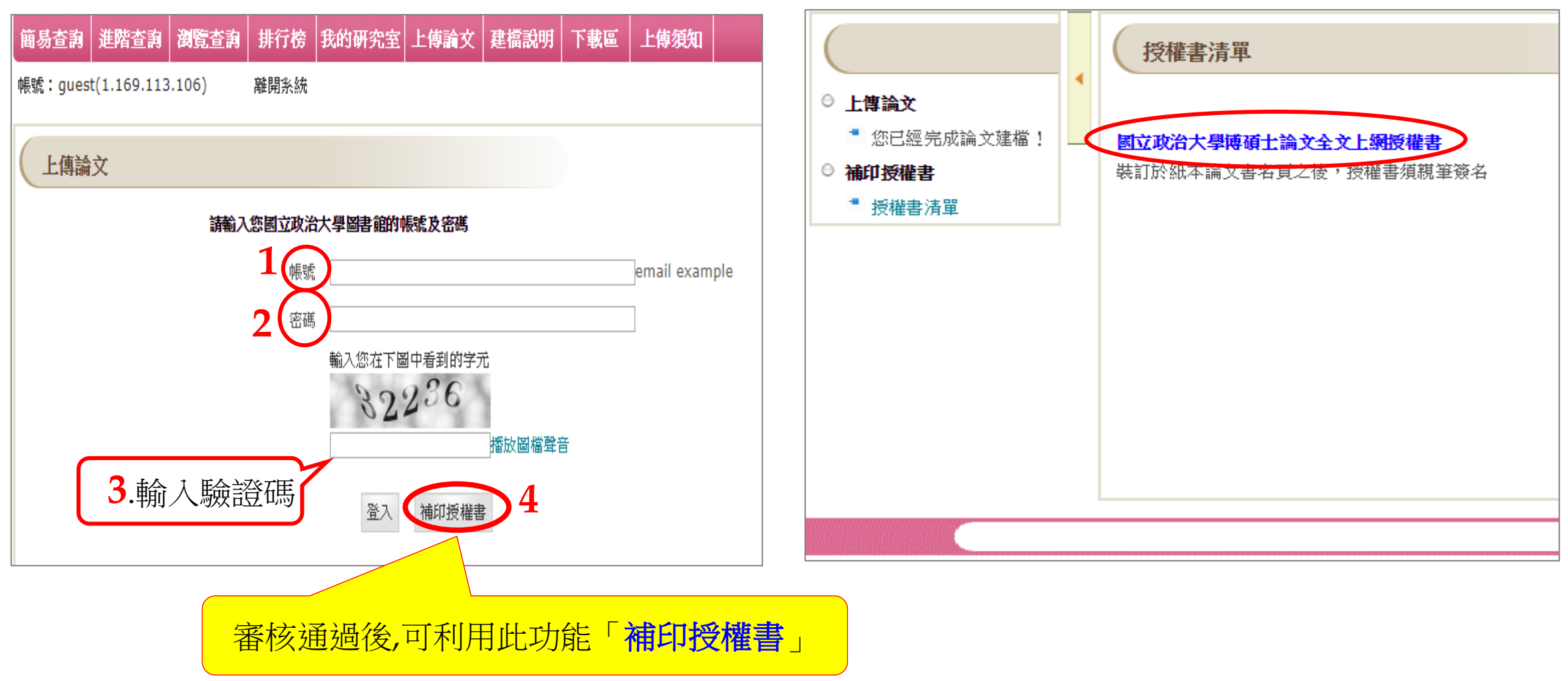

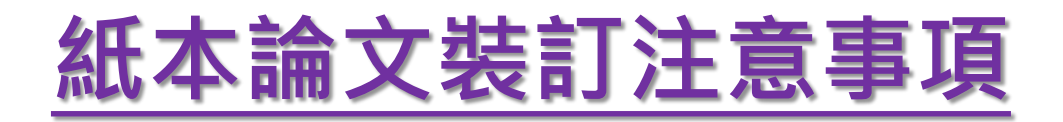

- 若系所有裝訂格式規範,請依系所規定;系所沒有規定,則建議參考下列說明進行紙本裝訂。
- ≻紙本論文須有浮水印及DOI,位置同電子檔。
- ▶ 論文封面: 學校系所名稱、學位別、中(英)文論文題目、指導教授姓名、研究生姓名、□試通過的年月。
- ▶書背:

4、紙本裝訂

學校系所名稱、學位別、論文題目、研究生姓名、口試通過的年月

▶ 裝訂順序:

書名頁、授權書、口試委員簽名頁、謝辭、摘要、目次、正文、參考書目、附錄

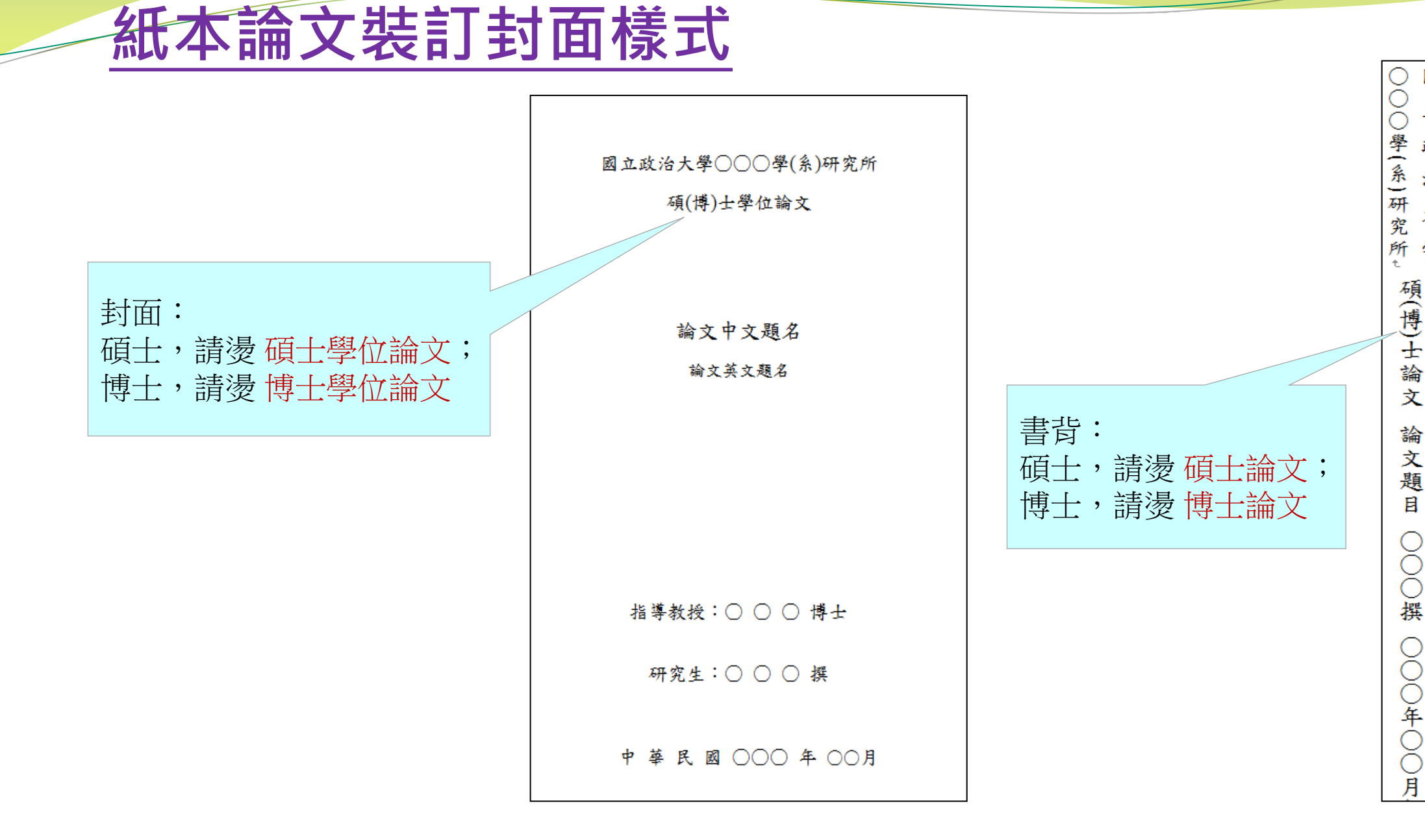

#### 42

國

立

政

治

大

學 t

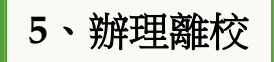

# 繳交論文注意事項

- •1.列印【已審核通過】通知單、畢業離校程序單
- 2. 繳交2本精裝 (其中1本呈繳國家圖書館)
- 3. 繳交地點:
  - 1.) 中正圖書館典閱組借還書櫃台
  - 2.) 商圖 (商學院4樓)
  - 3.) 綜圖 (社科院B1樓)
  - 4.) 傳圖 (傳播學院3樓)
- 4.繳交時間:請留意各館開放時間,於借還書時間內繳交。
  畢業離校程序單:iNCCU畢業離校檢核系統 或 在校學生→畢業生專區

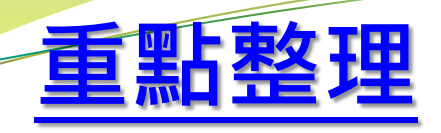

- 1. 畢業學年度的認定:以口試通過的年月為畢業的學年度,若口試通過日期是107 年2月1日-107年7月31日,則為106學年度第二學期。 2.電子檔請加上浮水印及DOI,並完成保全設定。 **3**.系統目次欄位:除章節外,請含**頁碼**。 4. 審核時間為上傳完成起2至3個工作日,收到「審核通過通知」,再進行紙本裝訂。 5.紙本論文:2本精裝(紙本論文須有浮水印及DOI) 1.)加印書背 2.)內含授權書,務必簽名 3.)含口試委員簽名頁。 6. 依註冊組說明: 106學年第2學期辦理離校時間為107年9月1日止, 請把握上傳 時間點,以順利畢業。
- 7. 請仔細確認電子檔內容無誤,經審核通過且紙本繳交後,不得抽換檔案。

### 上傳論文有任何的問題,歡迎洽詢行政組

電 話: 2939-3091#63192 E-MAIL: thesis@nccu.edu.tw